# LK 162 SmartStove®

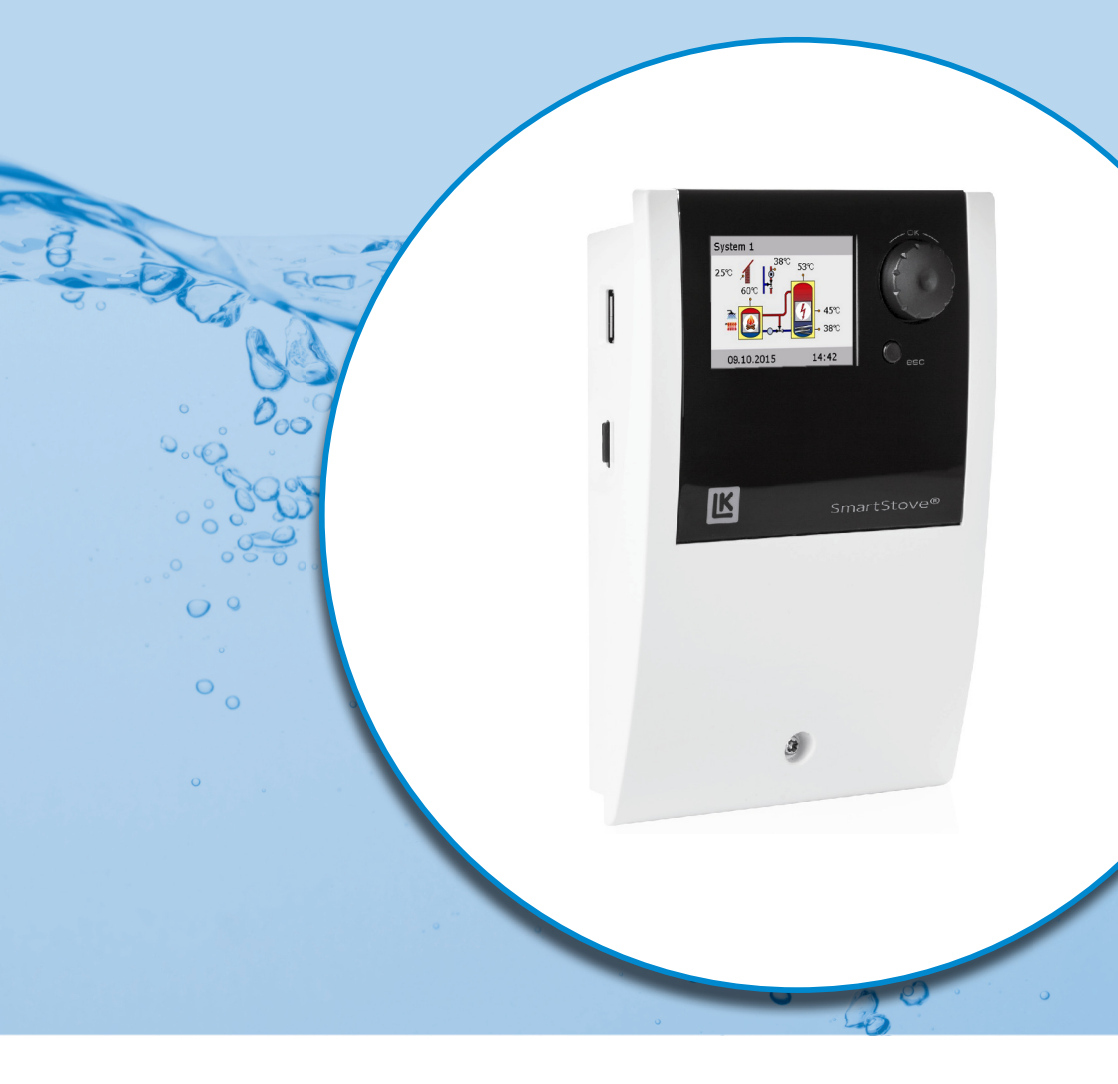

# OPERATING AND INSTALLATION INSTRUCTIONS

DIFFERENTIAL TEMPERATURE CONTROLLER FOR ROOM/SPACE HEATING SYSTEMS AND DOMESTIC HOT WATER SYSTEMS HANDLING SOLID FUEL HEAT SOURCES, NAMELY WOOD LOG AND PELLET STOVES

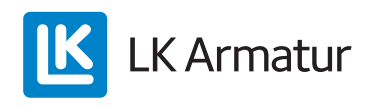

These Operating and Installation Instructions are an integral part of the product.

- > Read Operating and Installation Instructions carefully before using the product.
- > Keep them in a safe place during the product's service life.

Original version in English language ©LK Armatur 2015 - Subject to modifications.

The contents and representations of these Operating and Installation Instructions are the intellectual property of LK Armatur AB.

Non-authorized disclosure, reproduction, divulgation or editing of this documentation, as well as exploitation, utilization or publication, are prohibited.

The rights to the word and design mark >LK SmartStove<sup>®</sup> is the exclusive property of LK Armatur AB.

The rights to any cited brands, names or logos are the property of their appropriate developers / of the licensees in question.

# **Table of contents**

| Table of contents                                                                            | 3    |
|----------------------------------------------------------------------------------------------|------|
| Important information                                                                        | 7    |
| Safety information                                                                           | 7    |
| Conditions of use                                                                            | 7    |
| Intended use                                                                                 | 8    |
| Description                                                                                  | 9    |
| Scope of supplies                                                                            | 9    |
| Mounting and connection                                                                      | 9    |
| Data interfaces                                                                              | . 10 |
| Data logging                                                                                 | . 11 |
| Operation of the controller                                                                  | . 12 |
| Control elements                                                                             | . 12 |
| Display                                                                                      | . 13 |
| Information screen                                                                           | . 13 |
| Operation mode                                                                               | . 14 |
| Communication screen                                                                         | . 15 |
| Hydraulic systems                                                                            | 16   |
| Hydraulic symbols.                                                                           | . 16 |
| Hydraulic system 1: Wood log stove                                                           | . 17 |
| Connection of hvdraulic system 1                                                             | . 17 |
| Hydraulic system 2: Wood log stove, tank with zone valve                                     | . 18 |
| Connection of hydraulic system 2                                                             | . 18 |
| Hydraulic system 3. Wood log stove, tank with charging zones,                                |      |
| external domestic hot-water tank                                                             | . 19 |
| Connection of hydraulic system 3                                                             | . 19 |
| Hydraulic system 4: Pellet stove with combination tank                                       | . 20 |
| Connection of hydraulic system 4                                                             | . 20 |
| Hydraulic system 5: Pellet stove                                                             | . 21 |
| Connection of hydraulic system 5                                                             | . 21 |
| Hydraulic system 6: Pellet stove with external additional heating                            | . 22 |
| Connection of hydraulic system 6                                                             | . 22 |
| Hydraulic system 7: Pellet stove, tank with charging zones, external domestic hot-water tank | . 23 |
| Connection of hydraulic system 7                                                             | . 23 |
| Functions for stove control                                                                  | . 24 |
| Fire detection                                                                               | . 24 |
| Fire detection with pellet stove                                                             | . 24 |
| Dynamic pump delay (DPD                                                                      | . 24 |
| Dynamic pump control                                                                         | . 24 |
| Overtemperature protection                                                                   | . 25 |

| Antifreeze protection                                 | 26 |
|-------------------------------------------------------|----|
| Anti-legionella function                              | 26 |
| Additional heating                                    | 26 |
| Request for heat                                      | 27 |
| Request for heat with wood log stove                  | 27 |
| Request for heat with pellet stove                    | 27 |
| Thermostat functions                                  | 28 |
| Temperature thermostat "Heating"                      | 28 |
| Temperature thermostat "Cooling"                      | 28 |
| Timer function                                        | 28 |
| Timer thermostat                                      | 29 |
| Temperature comparator                                | 29 |
| Temperature thermostat "Window"                       | 29 |
| Automatic apprection                                  | 20 |
|                                                       | 30 |
| Settings during operation                             | 31 |
| Menu structure                                        | 31 |
| Main menu                                             | 32 |
| Evaluation                                            | 32 |
| Settings                                              | 34 |
| Basic functions                                       | 36 |
| Monitoring                                            | 38 |
| Login                                                 | 38 |
| About                                                 | 39 |
| System                                                | 39 |
| Mounting                                              | 40 |
| Dimensions                                            | 40 |
| Opening the terminal cover                            | 40 |
| Wall-mounting                                         | 41 |
| Designation of the components                         | 43 |
|                                                       |    |
| Electrical connection                                 | 44 |
| Terminals                                             | 44 |
| Cable preparing                                       | 45 |
| Connection of a zone valve to RO1/RO2                 | 46 |
| Connection of a zone valve to REL                     | 46 |
| Connection of a pump to REL                           | 46 |
| Blocking connection of a pump to REL                  | 47 |
| Connection of a boiler to REL                         | 47 |
| Connection of an external heat source to REL          | 47 |
| Blocking connection of an external heat source to REL | 48 |
| Blocking connection of a pump to RO2                  | 48 |
| Connection for request for heat to RO1                | 48 |

| High-efficiency pump                               |    |
|----------------------------------------------------|----|
| Commissioning                                      | 50 |
| Basic settings                                     | 50 |
| Load an existing configuration                     | 51 |
| Choose system                                      | 51 |
| Checklist                                          | 51 |
| Settings in the professional mode                  | 54 |
| Login                                              | 54 |
| Main menu                                          | 54 |
| Evaluation                                         | 55 |
| Settings                                           | 55 |
| Basic functions                                    | 55 |
| Protective functions                               | 63 |
| Monitoring                                         | 64 |
| Login                                              | 65 |
| Manual mode                                        | 65 |
| Firmware update                                    | 65 |
| Summary of parameters in Basic functions           | 67 |
| Malfunction                                        | 73 |
| Sensor monitoring                                  | 73 |
| Service Wizard                                     | 74 |
| Example for protective function                    | 74 |
| Example for malfunction                            | 74 |
| Replacement of fuse                                | 78 |
| Technical data                                     | 80 |
| Differential temperature controller LK SmartStove® | 80 |
| Connection to power supply                         | 80 |
| Max. cross sections to be connected                | 80 |
| Interfaces TS1 / TS2 / TS3 / TS4 / TS5 / TS6       | 80 |
| Interface TS7 / TS8                                | 81 |
| Triac outputs RO1 / RO2                            | 81 |
| Switching output REL: change-over contact          | 81 |
| Interface for analogue Vortex flow sensors         | 81 |
| Disassembly/disposal                               | 82 |
| Warranty and liability                             | 83 |
| Commissioning report                               | 84 |
| Service request                                    | 85 |
| CE declaration of conformity                       |    |

# TABLE OF CONTENTS

| x |
|---|
|---|

# Important information

#### Safety information

The Assembly and Operating Instructions indicate possible hazards:

DANGER indicates an almost certain danger of serious personal injury or death.

WARNING indicates a possible danger of serious personal injury.

CAUTION indicates a possible danger of slight personal injury.

NOTICE indicates a possible danger of damage to the equipment.

When handling the differential temperature controller LK SmartStove<sup>®</sup> and the entire plant, please make sure that the safety provisions in the Operating and Installation Instructions are complied with!

#### Conditions of use

These instructions describe installation, commissioning, operation, repair, and disassembly of the differential temperature controller LK SmartStove<sup>®</sup> for solid fuel heat sources, namely wood log and pellet stoves.

For operation of the entire plant, the technical documentation of all the components used such as stove, boiler, tank, pumps, mixers, and valves, etc. must be complied with.

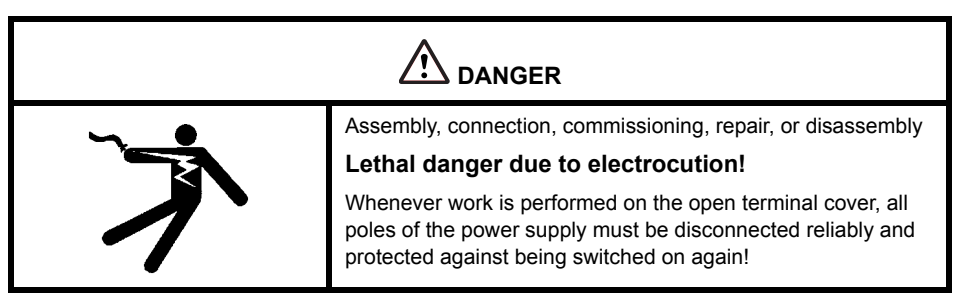

The controller is handled by the operator of the entire thermal plant, i. e. as a rule by technical nonexperts.

| NOTICE Th<br>re- | ne controller by no means replaces the safety components quired under plant engineering aspects! |
|------------------|--------------------------------------------------------------------------------------------------|
|------------------|--------------------------------------------------------------------------------------------------|

Make sure not to use the controller until you have thoroughly read and understood these Assembly and Operating Instructions and the safety provisions. Comply with all safety provisions and involve a specialist in case of doubt.

| NOTICE | The installer installing the controller must inform the plant operator about operation, functioning and the method of action |
|--------|----------------------------------------------------------------------------------------------------|
|        | of the LK SmartStove <sup>®</sup> !                                                                                          |

Keep these Assembly and Operating Instructions and all reference documents so that they are available if required.

When relocating or when selling the device, hand the documents over to your successor.

| NOTICE | The device in operation may only be made accessible to adults |
|--------|---------------------------------------------------------------|
|        | disposing of appropriate knowledge and experience!            |

| NOTICE | Make sure that only a dry or slightly moistened cloth is used for cleaning and servicing of the housing, the control elements and the display.                                                                              |
|--------|----------------------------------------------------------------------------------------------------|
|        | The surfaces must never get into contact with cleaning prod-<br>ucts or solvents - mat, brittle or slightly dissolved plastic parts<br>must be replaced immediately!<br>A device with damaged housing must not be operated! |

#### Intended use

The differential temperature controller LK SmartStove® may be used exclusively as controller for wood log and pellet stoves.

It must be operated within the scope of all the specifications described.

Installation and set-up of the controller may only be performed by specialists.

The installer must have read and understood the operating manual. The installer explains all the relevant functions to the operator.

For operation, it is essential that the housing is closed and free of damage.

# **Description**

The differential temperature controller LK SmartStove<sup>®</sup> is an independent electronic controller for surface-mounting which is used for the control of wood log and pellet stoves.

The controller is equipped with a robust three-part plastic housing which can only be opened by means of tools (screw driver PH2).

Operation is effected by means of only two control elements; indications appear against a backlit colour display.

#### Scope of supplies

- 1 Differential temperature controller LK SmartStove®
- 4 pcs temperature sensors (Pt 1000, 4 m cable)
- 1 CD with Operating Instructions

#### Mounting and connection

Before connection of the electrical system, the controller must be mounted firmly to a perpendicular, robust surface (wall), see "Mounting" on page 40.

For its own supply and the supply of the outputs, the controller must be connected to an electrical energy supply system in accordance with the technical data, see "Electrical connection" on page 44.

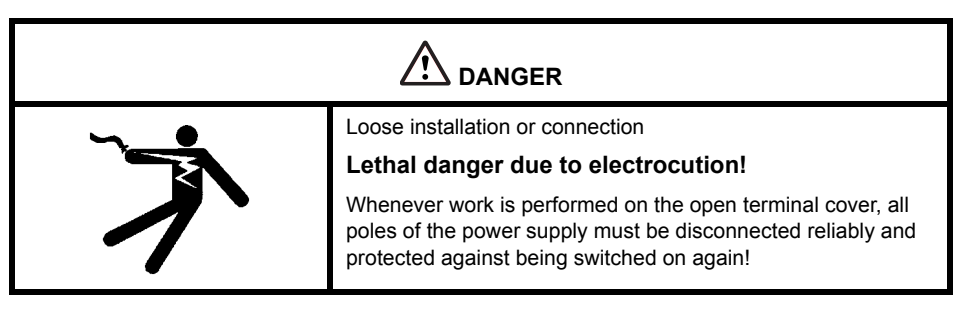

Assembly, connection, commissioning, repair and disassembly of the controller are only admissible in a specialist workshop.

| NOTICE | To ensure correct operation, temperature sensors type Pt 1000 |
|--------|---------------------------------------------------------------|
|        | must be used - the sensor design does not affect function.    |

Each temperature sensor has two connectors which are equivalent, i. e. interchangeable. Thus, polarity reversal is not an issue.

The sensor lines can be extended up to a length of 100 m, to this effect, a cable cross section of  $2 \times 1.5 \text{ mm}^2$  is recommended.

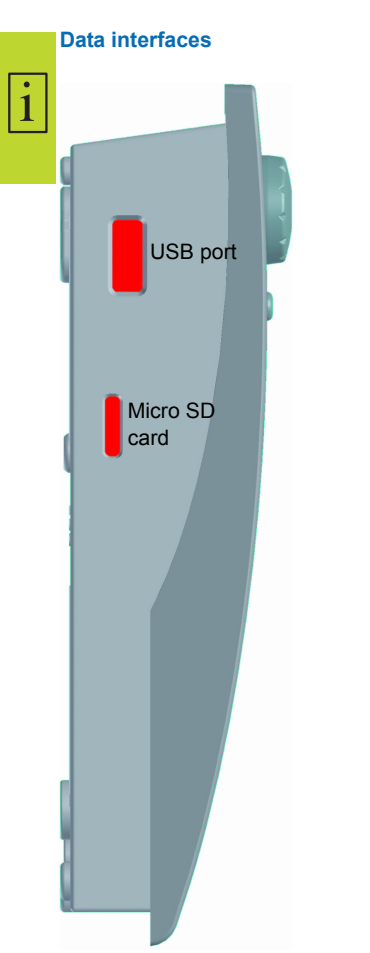

The controller has the following data interfaces:

The cut-outs at the left of the housing base accommodate a USB port as well as a slot for a storage medium (Micro SD card).

These interfaces are used, for example, for reading of error messages or log data or loading of software updates.

The USB port provides access to the Micro SD card.

Only SD cards approved by the manufacturer must be used.

The controller automatically detects the Micro SD card.

Prior to removing the Micro SD card >Rem.SD card safely< must be selected in >1.2 Settings<, otherwise data loss may occur.

Since the controller can only read formatted SD cards, the Micro SD card must be formatted with a PC.

| NOTICE | Micro SD cards recommended by the manufacturer: |
|--------|-------------------------------------------------|
|        | Transcend <sup>®</sup> 2GB Product-No. TS2GUSDC |
|        | Transcend <sup>®</sup> 4GB HC                   |
|        | Transcend <sup>®</sup> 1GB                      |
|        | Verbatim 2GB                                    |
|        | PNY 2GB                                         |
|        | hp 2GB                                          |
|        | SanDisk 2GB                                     |
|        |                                                 |

1

#### **Data logging**

When an optional Micro SD card is inserted in the device, data logging is always active on the controller.

Data is written to the LOGFILES directory.

The recording is performed in CSV format, so that the files can be easily imported into calculation or presentation programs. A new file will be created for each day. The interval for data recording is 10 seconds.

The following values will be recorded and each row contains the following information:

- Time of the day (hours, minutes, seconds)
- Current temperature values of TS1 TS6
- · Output states (speed) of RO1, RO2, REL, TS7, TS8
- Lock-states (safety functions)
- · Error codes

In the header of each file the date, the controller ID, as well as the column label of the recording data is applied.

## **Operation of the controller**

#### **Control elements**

i

The entire set-up and operation of the differential temperature controller LK SmartStove<sup>®</sup> is effected via only two control elements on the device front.

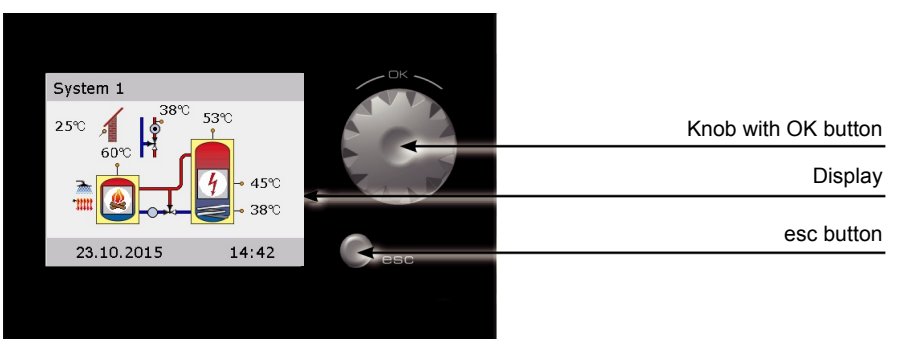

All settings and interrogations are effected via the knob and the esc button.

- To find a required menu item, *turn the knob* to scroll through the menu the selectable option appears on a coloured background on the display.
- To confirm the selected menu item, press the knob ("OK").

An appropriate submenu is called up, or selection is activated.

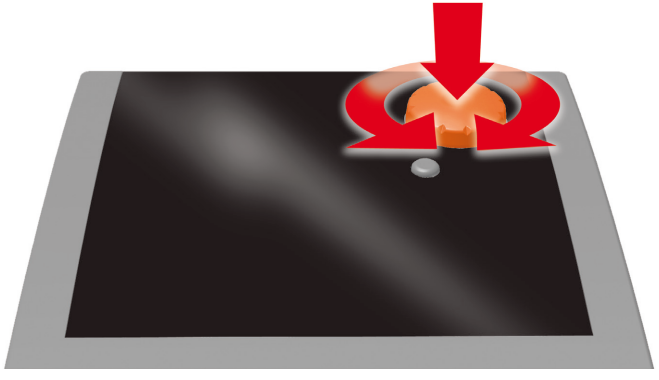

Knob

· Press the esc button to make the menu return by one level from any subitem.

If no input is made within the preset time (30-255 s), the controller returns automatically to the initial level.

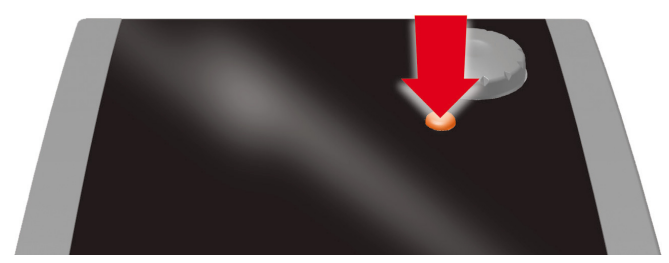

esc button

#### Display

For indication of the operating mode and for communication in case of set-up, malfunction, modification and evaluation, the differential temperature controller LK SmartStove<sup>®</sup> is equipped with a coloured full graphics display which is permanently backlit.

The display is active as long as there is supply voltage on the controller.

After a preset time (30 - 255 s), backlighting is dimmed to 10%.

#### Information screen

During normal operation, the information screen is displayed. It shows the active system, the system state, the current temperatures, and it animates active hydraulic components.

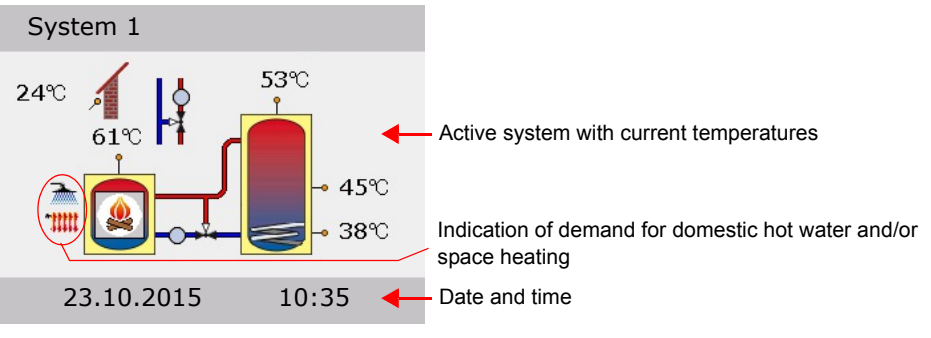

(Example)

| NOTICE | The real-time clock has a power reserve of 8 hours minimum.                                                                     |
|--------|----------------------------------------------------------------------------------------------------|
|        | If the controller is disconnected from power supply for a longer<br>time, date and time must be set, see "Settings" on page 34. |

#### **Operation mode**

1

When you *turn the knob* while the information screen is shown, the Depration mode screen will be displayed.

The following operation modes are available:

- Comfort mode: Provides more stored energy to be used over time.
- Economy mode: Conserves energy and stores only a minimum.

The setting Eco or Comfort to select depends on your requirements, season of year and the heating installation. When changing from Eco to Comfort, the controller will use temperature sensors in a different positions. This determines when the controller will stop a request for heat.

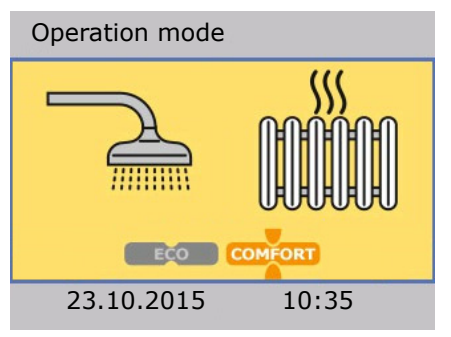

- Operation mode

   Image: Composition mode

   Image: Composition mode

   Image: Composition mode

   Image: Composition mode

   Image: Composition mode

   Image: Composition mode

   Image: Composition mode

   Image: Composition mode

   Image: Composition mode

   Image: Composition mode

   Image: Composition mode

   Image: Composition mode

   Image: Composition mode

   Image: Composition mode

   Image: Composition mode

   Image: Composition mode

   Image: Composition mode

   Image: Composition mode

   Image: Composition mode

   Image: Composition mode

   Image: Composition mode

   Image: Composition mode

   Image: Composition mode

   Image: Composition mode

   Image: Composition mode

   Image: Composition mode

   Image: Composition mode

   Image: Composition mode

   Image: Composition mode

   Image: Composition mode

   Image: Composition mode

   Image: Composition mode

   Image: Composition mode
- **Common mode**: Eco/Comfort mode is the same for space heating and domestic hot water.
- Separate mode: Eco/Comfort mode can be individually selected for space heating and domestic hot water.

You can change the operation mode by pressing the knob once.

When Separate mode is configured, turning the knob will move the selection between space heating or domestic hot water.

The Common mode can be activated via >Common Eco/Comf< during commissioning, see "Checklist" on page 51.

To return to the information screen, press the esc button.

#### **Communication screen**

When you *press the knob* while the information screen is shown, the communication screen will be displayed. It shows the menu of selectable functions and parameters.

"Menu structure" on page 31

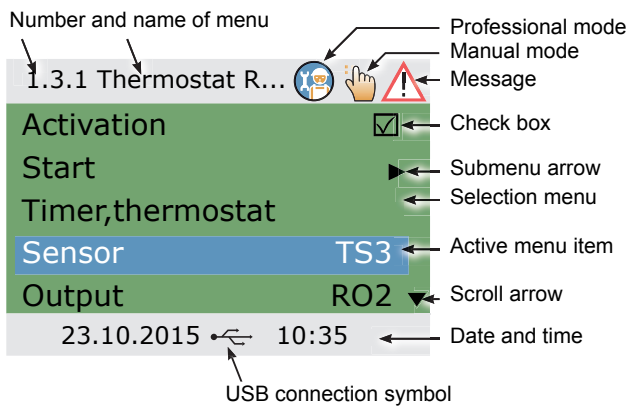

(Example)

To return to the information screen, press the esc button.

i

# **Hydraulic systems**

1

| NOTICE | Define structure and design of the plant already when planning<br>the entire wood log or pellet stove thermal system and align<br>the design with the one of the hydraulic systems of the control-<br>ler! |
|--------|----------------------------------------------------------------------------------------------------|
|        | If you want to complete an existing system or replace the exist-<br>ing controller, please make sure that LK SmartStove <sup>®</sup> is com-<br>patible with the existing configuration!                   |
|        | The sensors are connected to TS1 to TS6, pumps and valves are connected to RO1/RO2/REL/TS7/TS8 - The interfaces are assigned to the functions in question on commissioning.                                |

#### Hydraulic symbols

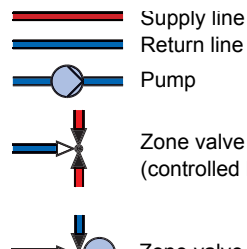

Return line Pump

Zone valve or mixing valve (controlled by other plant components)

Zone valve controlled by LK SmartStove®

Temperature sensor

Outdoor temperature sensor

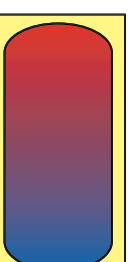

Hot-water/buffer tank without internal components

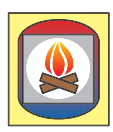

Wood log stove

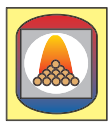

Pellet stove

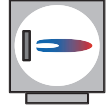

Boiler, e. g. using fossil fuels/solid fuels/ heat pump etc.

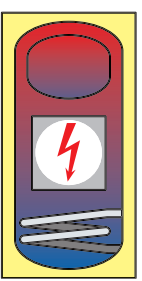

Hot-water/buffer tank with:

- Additional domestic hot water tank
- · Additional heating, e.g. electric
- · Heat exchanger
- Solar coil

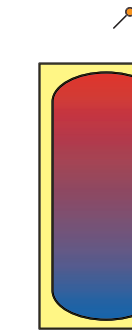

#### Hydraulic system 1: Wood log stove

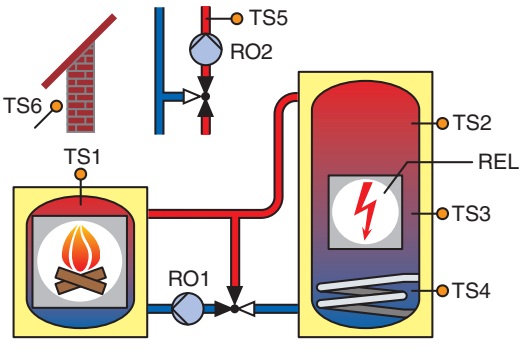

# TS1: Stove sensor TS2: Tank sensor, top TS3: Tank sensor, middle TS4: Tank sensor, bottom TS5: Supply line sensor (optional) TS6: Outdoor temperature sensor (optional) RO1: Charging pump RO2: Blocking of space heating

**REL:** Additional heating

pump

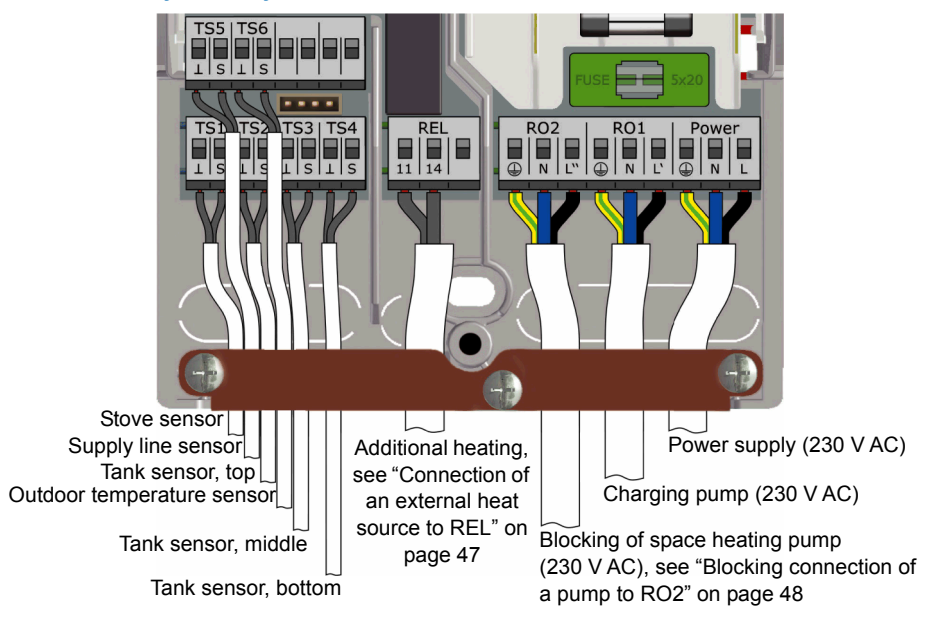

#### Hydraulic system 2: Wood log stove, tank with zone valve

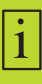

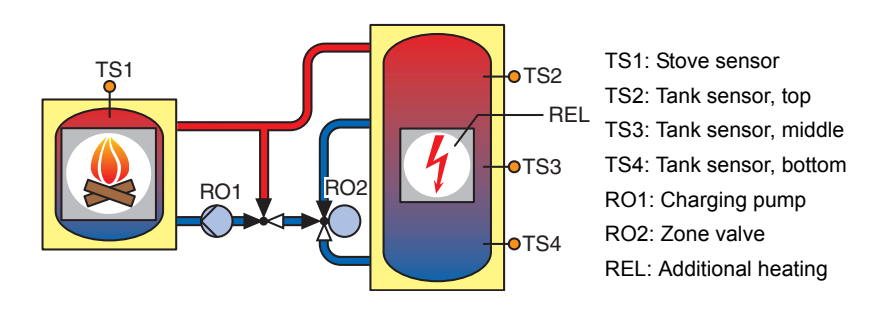

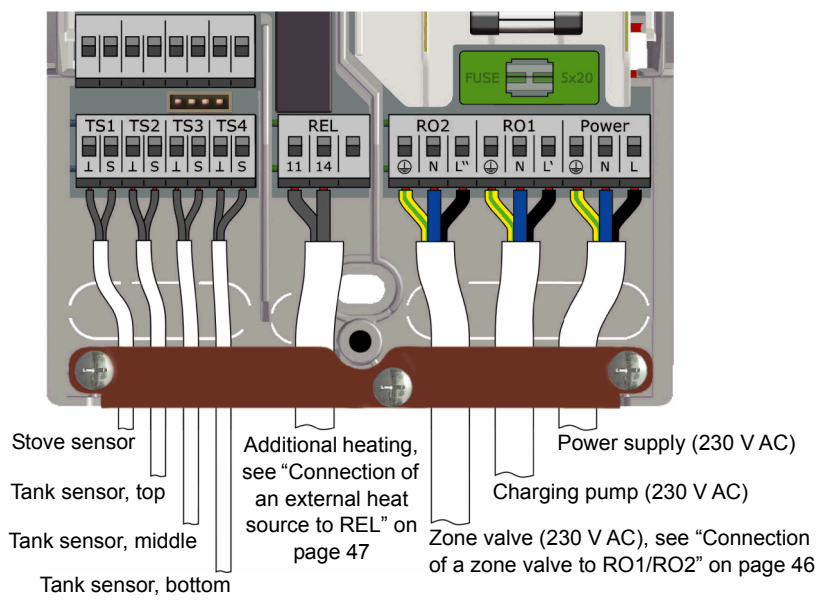

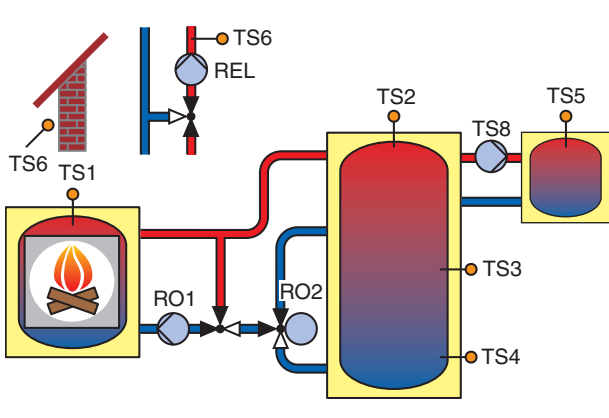

# Hydraulic system 3: Wood log stove, tank with charging zones, external domestic hot-water tank

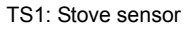

- TS2: Tank sensor, top
- TS3: Tank sensor, middle
- TS4: Tank sensor, bottom

TS5: Domestic hot-water tank sensor

TS6: Supply line sensor **or** outdoor temperature sensor (optional)

- RO1: Charging pump
- RO2: Zone valve
- REL: Space heating pump
- TS8: Domestic hot-water pump

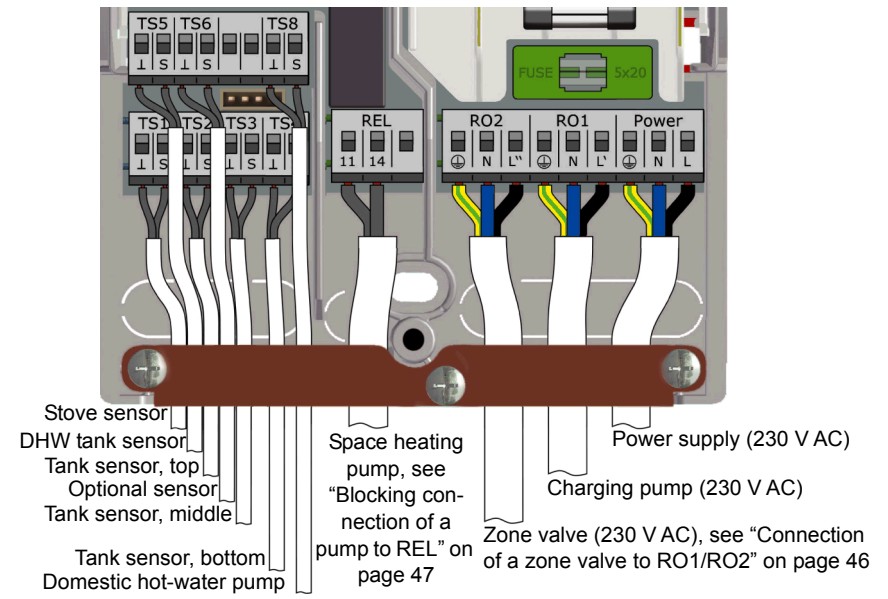

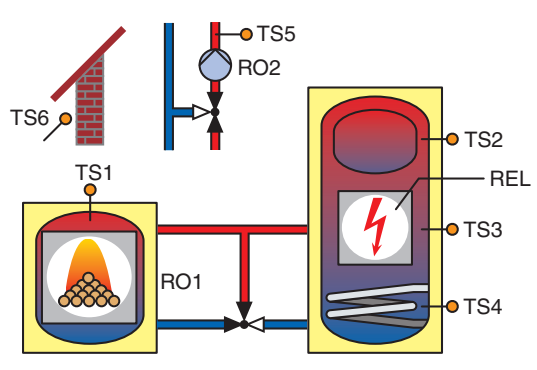

#### Hydraulic system 4: Pellet stove with combination tank

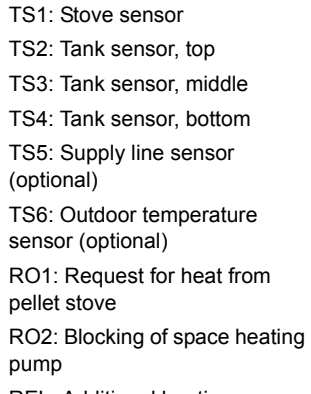

**REL:** Additional heating

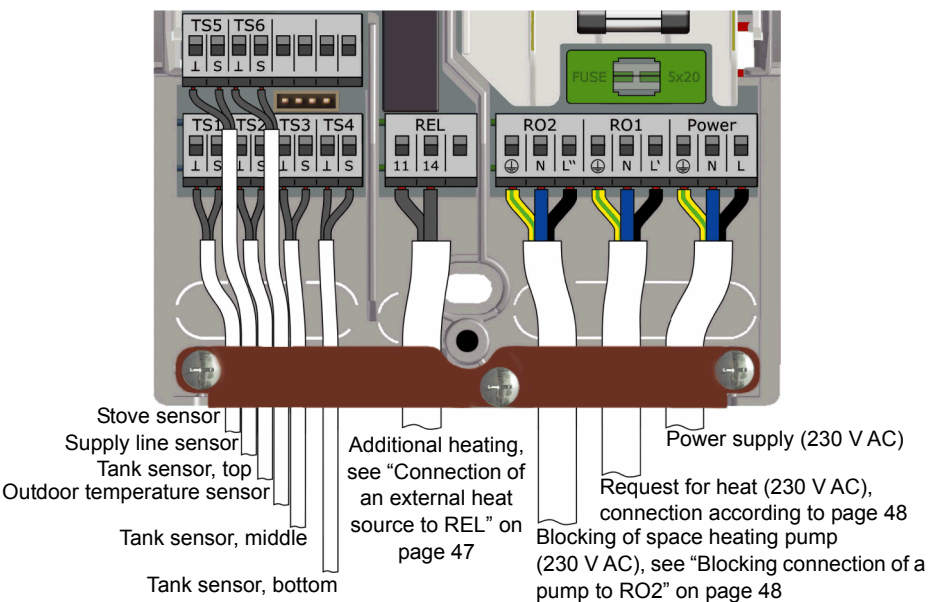

# TS1 RO2 TS1 TS1 RO2 TS2 REL TS3 TS3 TS3 TS4

- TS1: Stove sensor
- TS2: Tank sensor, top
- TS3: Tank sensor, middle
- TS4: Tank sensor, bottom

TS5: Supply line sensor (optional)

TS6: Outdoor temperature sensor (optional)

RO1: Request for heat from pellet stove

- RO2: Blocking of space heating pump
- REL: Additional heating

#### Connection of hydraulic system 5

Hydraulic system 5: Pellet stove

TS5 | TS6 88 s LS RO2 RO1 TS3|TS4 REL Power SLS 11 Stove sensor Power supply (230 V AC) Supply line sensor Additional heating. Tank sensor, top see "Connection of Request for heat (230 V AC), see Outdoor temperature sensor an external heat page "Connection for request for source to REL" on Tank sensor, middle heat to RO1" on page 48 page 47 Tank sensor, bottom Blocking of space heating pump (230 V AC), see "Blocking connection of a pump to RO2" on page 48

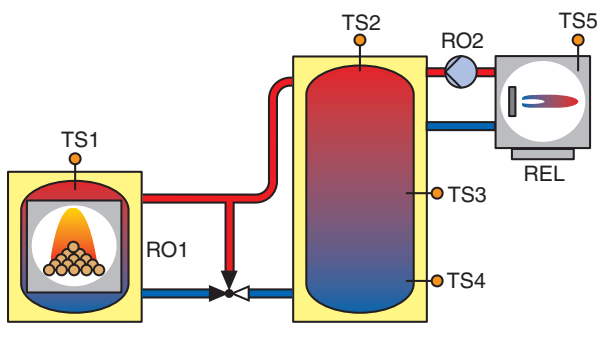

#### Hydraulic system 6: Pellet stove with external additional heating

TS1: Stove sensor TS2: Tank sensor, top TS3: Tank sensor, middle TS4: Tank sensor, bottom TS5: Sensor for external additional heating\* RO1: Request for heat from pellet stove RO2: Additional heating pump\* REL: Ext. additional heating\* \* optional

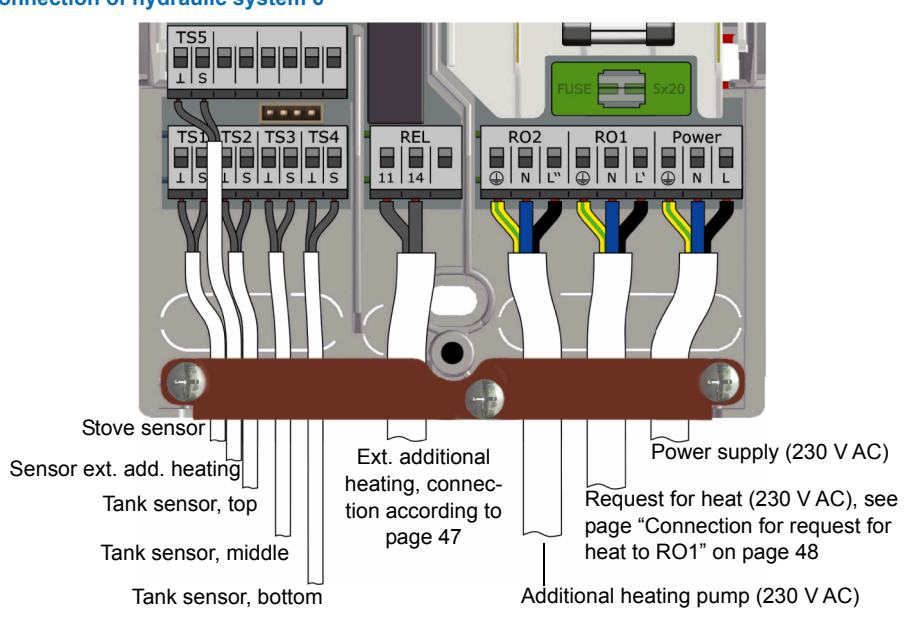

1

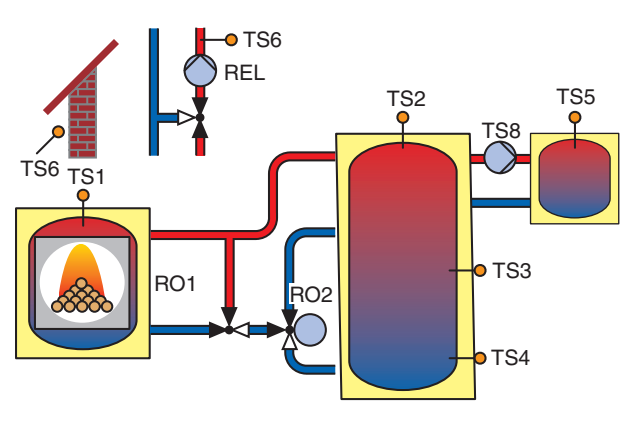

#### Hydraulic system 7: Pellet stove, tank with charging zones, external domestic hot-water tank

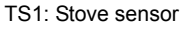

- TS2: Tank sensor, top
- TS3: Tank sensor, middle
- TS4: Tank sensor, bottom
- TS5: Domestic hot-water tank sensor

TS6: Supply line sensor **or** outdoor temperature sensor (optional)

- RO1: Request for heat from pellet stove
- RO2: Zone valve
- REL: Space heating pump
- TS8: Domestic hot-water pump

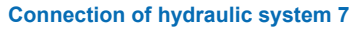

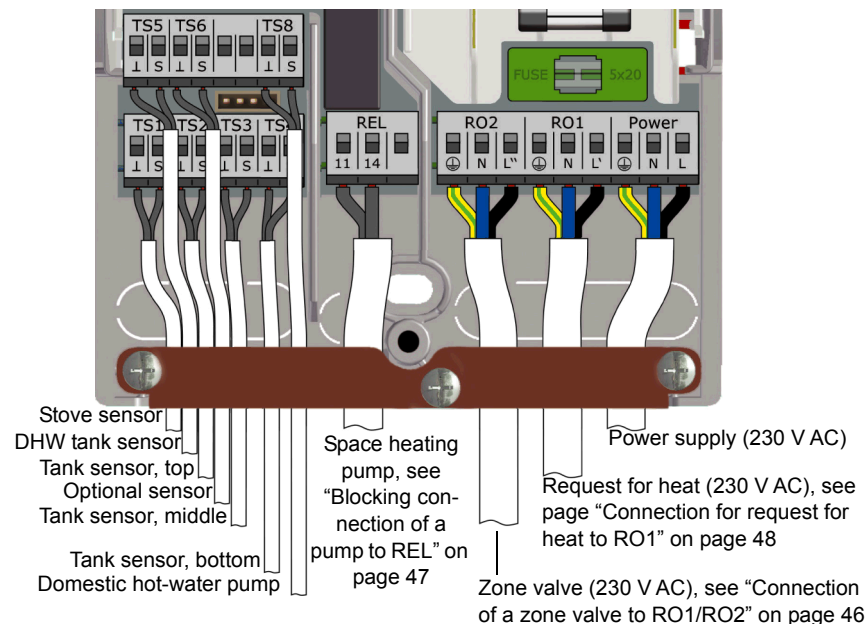

#### **Functions for stove control**

#### **Fire detection**

When fire is

The "fire detection" recognizes, if fire in the wood log or pellet stove is burning.

| detected, a flame symbol will be displayed ( | 2 | or  |  |
|----------------------------------------------|---|-----|--|
| detected, a name cymber win be dieplayed     |   | 0.1 |  |

Fire detection is performed by monitoring the stove temperature (TS1).

#### Fire detection with pellet stove

If a system with a pellet stove is configured, the option "fire detection with pellets" is available to allow fire detection in combination with pellets.

- If "fire detection with pellets" is enabled, fire will be detected on and off in the same manner as with wood log stove.
- If "fire detection with pellets" is disabled, the flame symbol will be highlighted when the request for heat from the stove (RO1) is active.

#### Dynamic pump delay (DPD

When the stove is fired, a start condition for the charging pump must be fulfilled.

The dynamic pump delay >DPD< is calculated as the product of temperature and time from the point when the stove temperature (TS1) passes a set stove temperature >Charge start<. When the set value of >DPD< is reached, the pump starts.

The dynamic pump delay can be set in professional mode, see "Basic functions" on page 55.

#### Dynamic pump control

The charging pump should be speed-controlled to maintain a fixed stove temperature.

During commissioning, see "Checklist" on page 51, between dynamic pump control, pump speed control, or combination of both must be selected. Speed control is available only for high efficiency pumps (PWM or analog 0-10 V).

- In case of using a fixed-speed-pump, the start of the pump is triggered by reaching a fixed stove temperature >Charge start< and the fulfilled dynamic pump delay >DPD<. The dynamic pump control is activated when the stove temperature (TS1) rises above the set stove temperature >Charge start<./li>
- In case of using a speed-controllable pump, the start of the pump (at minimum speed) is triggered by reaching a fixed stove temperature >Charge start< and the fulfilled dynamic pump delay >DPD<. The control of the pump is triggered by fulfilling a separate set-point (>Charge start< + >Charge offset<) and the product of an increment factor with the minimum pump speed.</li>

The following diagram illustrates the dynamic pump delay and dynamic pump control.

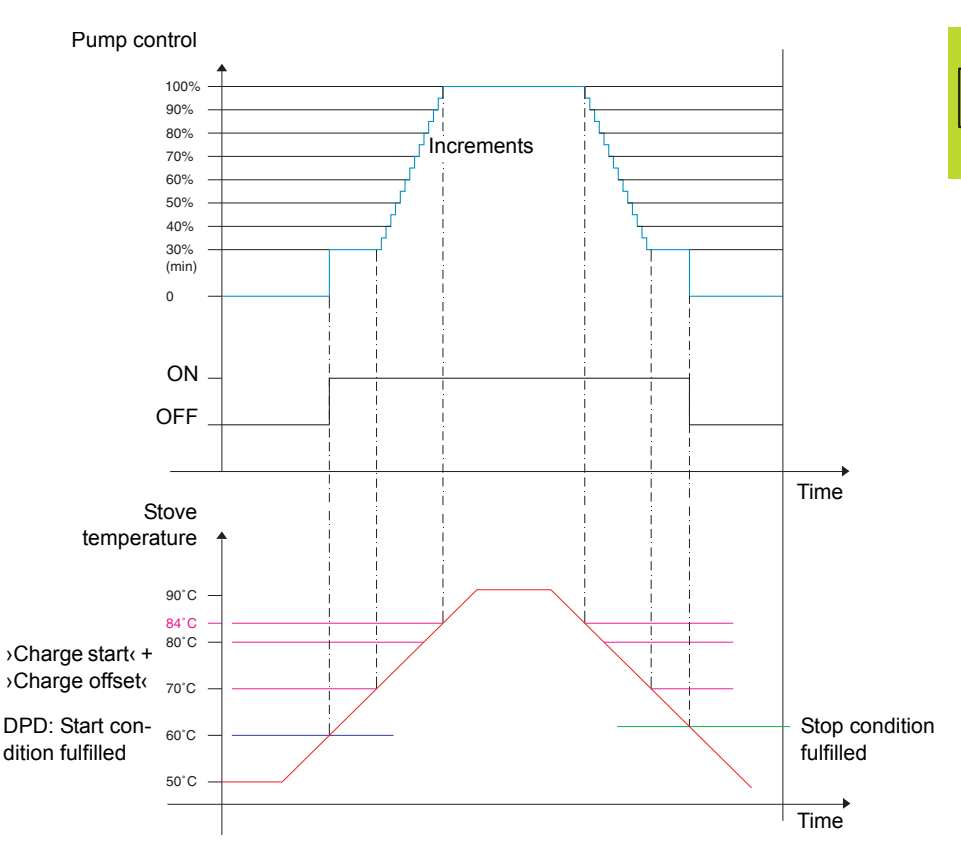

The pump starts when a fixed stove temperature >Charge start< and the dynamic pump delay >DPD< are reached (>Charge start< \* dt).

The pump increases its speed above ()Charge start( + )Charge offset(). With each temperature increase by 1 K it will speed-up by an adjustable increment (default 5%).

The parameters for dynamic pump control can be set in professional mode, see "Basic functions" on page 55.

#### **Overtemperature protection**

The temperatures of the stove and the tanks are monitored. When overtemperature occurs, at wood-log stove the charging pump is forced to run. At pellet stove the stove is forced to stop.

The temperature limits can be changed in professional mode, see "Basic functions" on page 55.

| NOTICE | In order to avoid overheating, the wood log or pellet stove must be equipped with its own overtemperature protection. |
|--------|----------------------------------------------------------------------------------------------------|
|--------|----------------------------------------------------------------------------------------------------|

#### Antifreeze protection

1

If the temperature at any sensor falls below the set value (AF, factory setting:  $3^{\circ}$ C, range:  $2^{\circ}$ C -  $10^{\circ}$ C), the pumps will be are activated at 100%. In addition, an alarm message will be generated (buzzer alarm selectable).

The parameters for antifreeze protection can be set in professional mode, see "Protective functions" on page 63.

#### Anti-legionella function

To avoid possible affection of legionella at domestic hot water, a cyclic, thermic treatment shall take place.

The anti-legionella function is only available, if domestic hot water heating is designated by the selected hydraulic system.

The anti-legionella functions checks if the minimum temperatures for reduction of legionella has been achieved in the tank due to heating activity within a set interval.

If no sufficient heating has taken place, the water will be heated up to disinfection temperature, specifically for reduction of legionella.

The installer must set the parameters based on the applicable general directives and local requirements. The time of the disinfection cycle can be determined freely.

The parameters for anti-legionella protection can be set in professional mode, see "Basic functions" on page 55.

#### Additional heating

A dynamic recharge delay (DRD) postpones the activation of the additional heating. Before the additional heating is activated, the dynamic recharge delay has to expire.

The dynamic recharge delay is calculated by the minutes\*degrees product. The recharging will start at the calculated temperature point.

The DRD value can be set between 0 and 500 min\*K (minutes \* degrees Kelvin).

- With DRD = 0, the delay is disabled, additional heating will start immediately.
- Example DRD = 50 min\*K: If the tank temperature falls by 10 K (e.g. from 50°C to 40°C), additional heating will start after 5 minutes (5 min \* 10 K = 50 min \* K). If the tank temperature falls by 5 K, additional heating will start after 10 minutes (10 min \* 5 K = 50 min \* K).
- Example DRD = 100 min\*K: If the tank temperature falls by 10 K, additional heating will start after 10 minutes (10 min \* 10 K = 100 min \* K), etc.

With a bar graph inside of the heat-generator symbol, you will be informed about the progress of the dynamic recharge delay.

During the falling of the tank temperature the following will happen:

- When the tank temperature falls below the set-point for additional heating, the calculation will be started and the bar graph will start with a fully green coloured circle inside of the tank symbol.
- When the tank temperature reaches the calculated temperature of the dynamic recharge delay, the symbol inside of the tank will switch to fire or electrical flash and the recharging is started.

The parameters for additional heating can be set in professional mode, see "Basic functions" on page 55.

#### **Request for heat**

The controller system is designed to control heat for space heating and domestic hot water separately.

For each demand a separate setpoint can be adjusted, one for request heat by stove, one to request heat by an additional heater.

For example:

- Domestic hot water (DHW) setpoint stove = 65°C
- Domestic hot water (DHW) setpoint additional heater = 55°C
- Space heating (SH) setpoint stove = 50°C
- Space heating (SH) setpoint additional heater = 40°C

An occurring demand by temperature conditions is visualized by little symbol on the information screen:

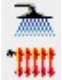

Request for heating domestic hot water

Request for space heating

#### Request for heat with wood log stove

With a wood log stove, a demand will activate an orange blinking background on the stove symbol as an invitation to make fire. With an little delay, a buzzer will assist the request. The buzzer can be enabled/disabled optionally.

If fire is made in the stove, it will be detected and the charging pump will be activated and controlled automatically. With reaching the setpoint (stove), the related demand symbol will vanish.

With undercutting the setpoint for additional heater, what should be set always clear below the setpoint for stove, the additional heater will be activated immediately related to selected mode (comfort) respectively with dynamic delay (eco).

#### Request for heat with pellet stove

In combination with an pellet stove, an occurring demand from domestic hot water or space heating by the stove setpoint will activate the pellet stove. If it is enabled for providing heat, fire will be detected and displayed, similar to wood log stove.

Request for additional heater is working in the same way as in wood log schemes.

## **Thermostat functions**

1

The free outputs of the controller can be used as thermostats and/or timers for various applications.

The thermostat functions must be defined in professional mode under >1.3.1 Thermostat<, see "Basic functions" on page 55.

The thermostat functions can also be activated or deactivated in operation mode under >1.3.1 Thermostat<, see "Basic functions" on page 36.

Various thermostat and/or timer functions can be defined:

#### Temperature thermostat "Heating"

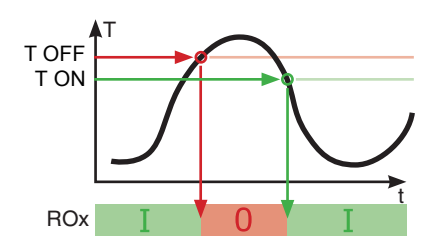

T OFF > T ON The output is deactivated once the T OFF temperature is reached, and activated once the T ON temperature is reached.

#### Temperature thermostat "Cooling"

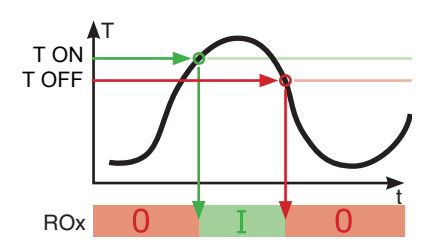

T ON > T OFF The output is activated once the >T ON temperature is reached, and deactivated once the >T off( temperature is reached.

#### **Timer function**

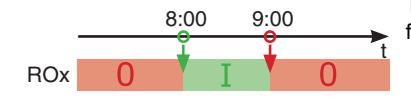

The output is activated within a selected time frame.

#### **Timer thermostat**

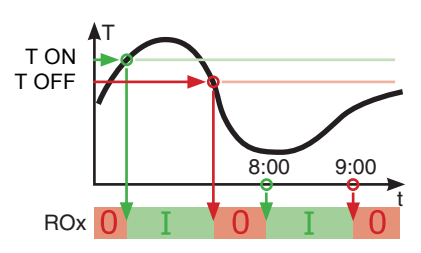

Combination of timer and thermostat.

Once at least one of these criteria is met, the output is activated.

#### **Temperature comparator**

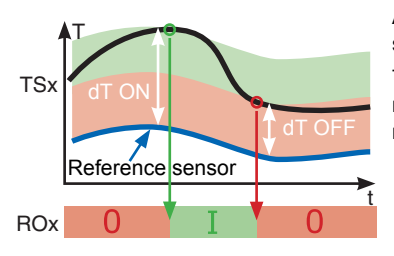

Any temperature difference to a reference sensor will trigger a control signal:

The output is activated once >dT ON< is reached, and deactivated once >dT OFF< is reached.

#### Temperature thermostat "Window"

The window function is similar to a thermostat function, but with an additional threshold to start and stop the output. The "window" is defined by two temperature values (lower and upper limits), each within a defined range. A fixed hysteresis of  $\pm 1K$  for start and stop is added onto the defined limits.

Only a free (unused) output can be used for the window function. The relay can also be driven inverted.

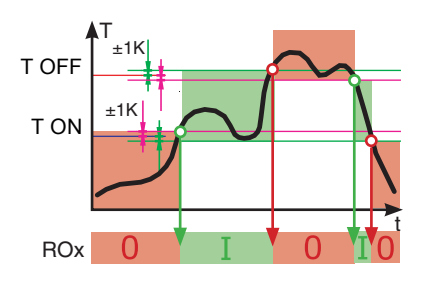

The output is activated, if the temperature is between upper and lower limits (± hysteresis).

- The output is switched ON when the lower limit + hysteresis or the upper limit - hysteresis is reached.
- The output is switched OFF when the upper limit hysteresis *or* the lower limit + hysteresis is reached.

# **Automatic operation**

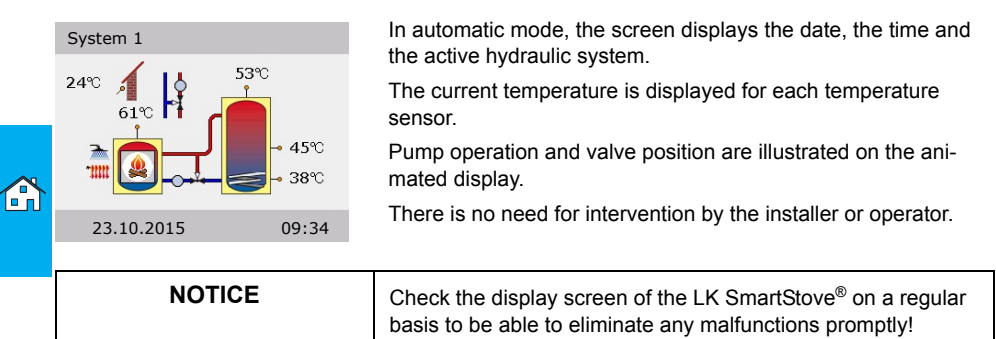

# Settings during operation

#### Menu structure

The following illustration shows the structure of the control menu.

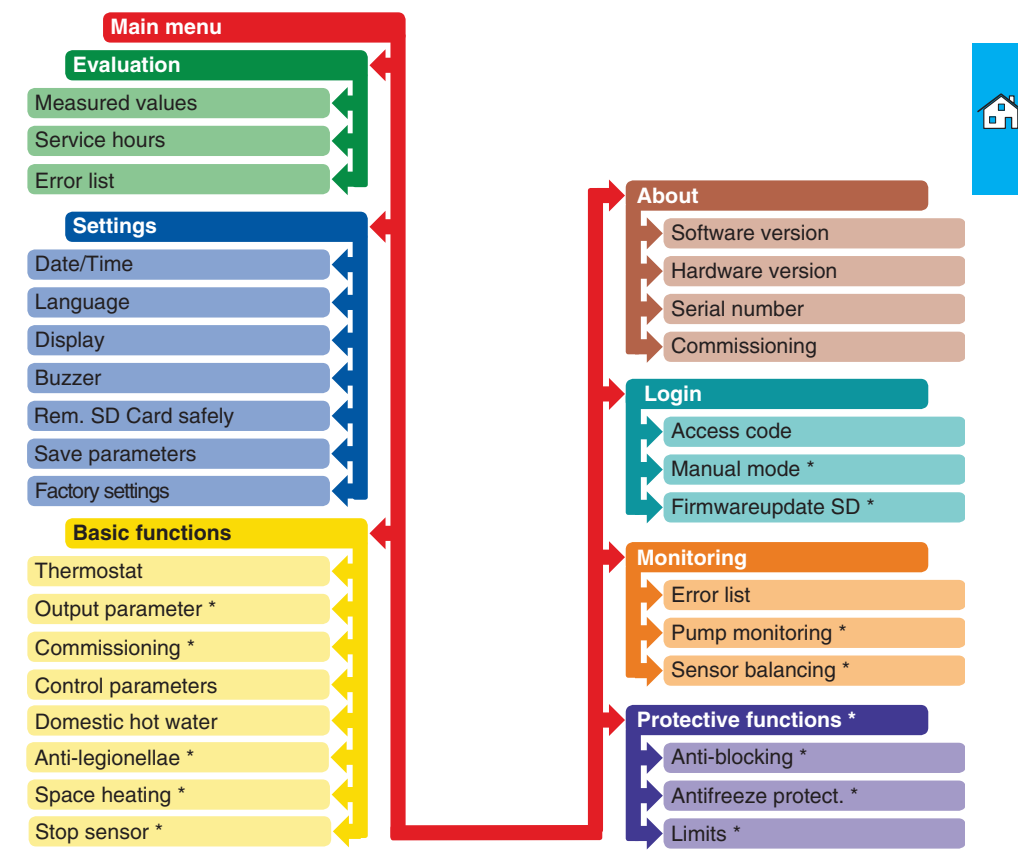

Items marked by an asterisks \* are only available in professional mode, see page 54.

| NOTICE | The controller does not display any sub menus which are not required by either the selected hydraulic schema or by the activated options. |
|--------|----------------------------------------------------------------------------------------------------|
|        | valeu options.                                                                                                    |

#### Main menu

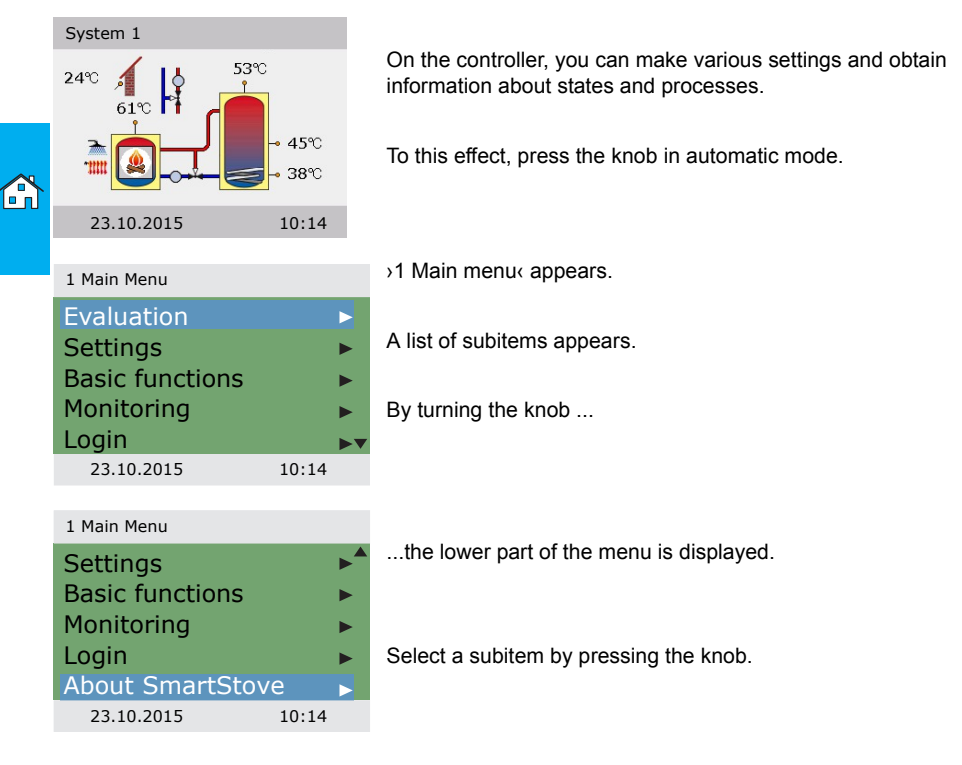

#### Evaluation

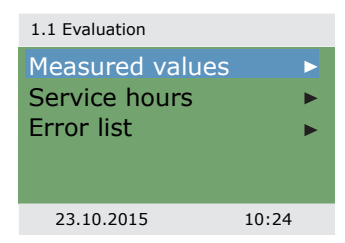

The >1. Evaluation< menu provides information about the differential temperature controller LK SmartStove<sup>®</sup> and the entire plant.

Select >Measured values<.

| 1.1.1 Measured val  |         |                                                                             |
|---------------------|---------|-----------------------------------------------------------------------------|
| Heat source         | 60.6°C  | Here, the temperatures and dates concerning the controller<br>are displayed |
| Tank top.           | 52.8°C  | If additional concern have been defined on commissioning                    |
| Tank mid.           | 45.2°C  | these sensors also appear here                                              |
| Tank bot.           | 37.8°C  | litese sensors also appear here.                                            |
| External DHW        | 45.2°C▼ |                                                                             |
| 23.10.2015          | 10:24   | By scrolling                                                                |
|                     |         | the lower part of the menu is displayed                                     |
| 1.1.1 Measured val  |         | the lower part of the menu is displayed.                                    |
| Outdoor             | 13.8°C  |                                                                             |
| Charge pump         | 100%    | Here, the operational status of the pumps and valves is dis-                |
| Charge zone v       | Off     | played.                                                                     |
| DHW pump            | 100%    | >SH blocking indicates the blocking status for space heating.               |
| SH blocking         | Off     |                                                                             |
| 23.10.2015          | 10:24   |                                                                             |
|                     |         | Return to >1.1 Evaluation <.                                                |
|                     |         | Select >Service hours<.                                                     |
|                     |         |                                                                             |
| 1.1.2 Service hours |         |                                                                             |
| Charge pump         | 4h      | The operating times of the activated plant components are dis-              |
| Charge zone v       | 1h      | played in nours.                                                            |
| SH blocking         | 2h      |                                                                             |
| DHW pump            | 3h      |                                                                             |
| Additional heat     | 1h      | By scrolling down and actuating the menu item >Reset<, all                  |
| 23.10.2015          | 10:24   | counters will be reset to zero.                                             |
|                     |         |                                                                             |
|                     |         | Return to >1.1 Evaluation (.                                                |
|                     |         | Select >Error list<.                                                        |

| 1.1.5 Error list |       |  |
|------------------|-------|--|
| M05: 08:31 03.0  | )9    |  |
| M04: 07:44 03.0  | )9    |  |
|                  |       |  |
|                  |       |  |
|                  |       |  |
| 23.10.2015       | 10:24 |  |

The >Error list< shows all the error messages of the differential temperature controller LK SmartStove<sup>®</sup> in a temporal order.

To view information for an error message, select it.

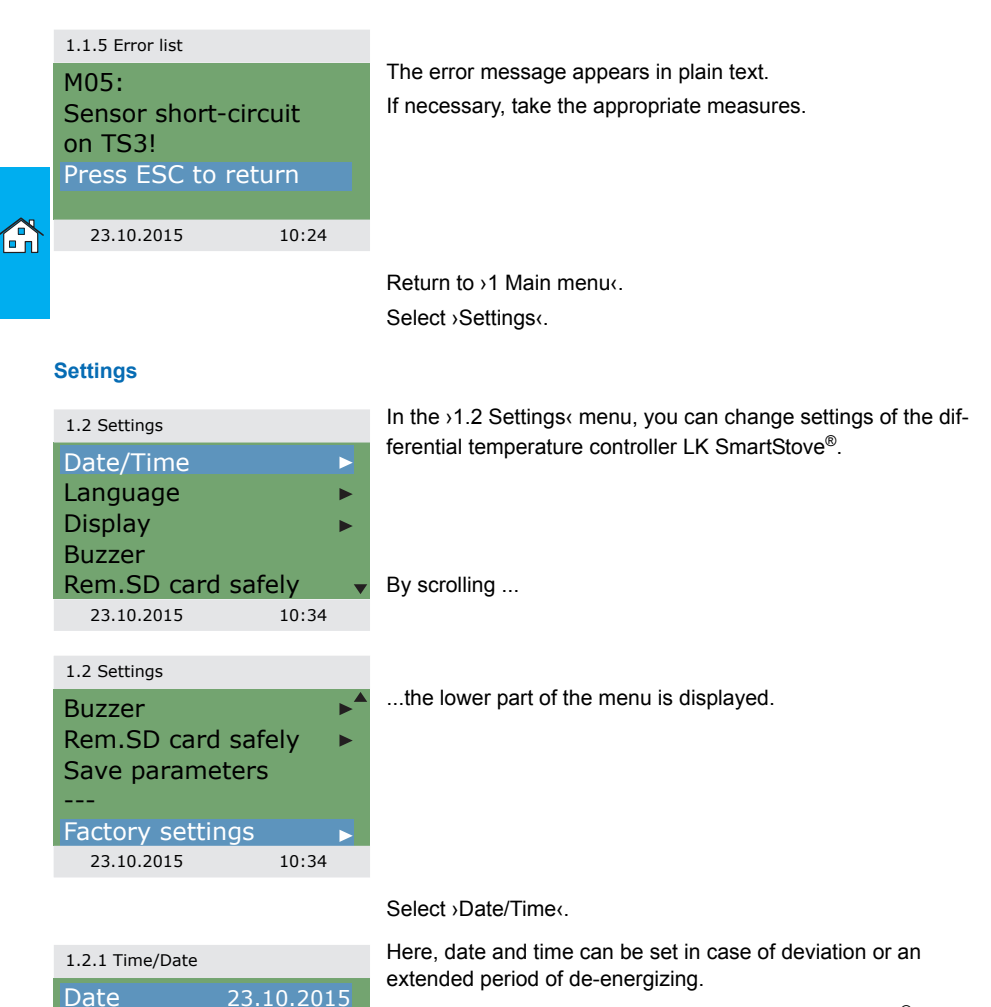

If the differential temperature controller LK SmartStove<sup>®</sup> is installed at a location where daylight-saving time exists, the time shift can be activated by >Auto Clock Change<.

Select the subitem >Date< or >Time< by pressing the knob.

Time

Auto. Clock Change

23.10.2015

10:23

10:34

 $\square$ 

| 1.2.1 Time/Date |                          |
|-----------------|--------------------------|
| Date            | 23.10. <mark>2015</mark> |
| lime            | 10:23                    |
| Auto. Clock     | Change 🛛                 |
|                 |                          |
|                 |                          |
| 23.10.2015      | 10:34                    |

One group of figures each is activated and can be varied via the knob; whenever the knob is pressed, the activation jumps to the next group.

Return to >1.2 Settings‹. Select >Language‹.

| 1.2.2 Language |       |
|----------------|-------|
| Deutsch        |       |
| English        |       |
| Français       |       |
| Italiano       |       |
| Svenska        |       |
| 23.10.2015     | 10:34 |

Here, you can change over to another available language.

Return to >1.2 Settings‹. Select >Display‹.

| 1.2.7 Display                                |                   |
|----------------------------------------------|-------------------|
| Brightness<br>Blanking time<br>Mirror system | 100%<br>180s<br>☑ |
| 23.10.2015                                   | 10:34             |

>Brightness< serves to adjust the backlighting of the display in steps of 10% from 5% to 100%.

>Blanking time< is used to determine the time after which, in case of inactivity, backlighting is reduced from the set value to 10%. Adjustable in the range from 30 to 255 seconds.

Activate Mirror system if you want to mirror the hydraulic scheme display.

Return to >1.2 Settings‹.

Select >Buzzer <.

Here, you can disable or enable for which events the controller issues acoustic signals.

>Error<: Acoustic signal for alarms

>Add. heat alert<: Acoustic signal on request for additional heat, see page 27

>Stove request<: Acoustic signal on request for heat from stove

| 1.2.10 Buzzer   |           |
|-----------------|-----------|
| Error           | $\square$ |
| Add. heat alert |           |
| Stove request   |           |
|                 |           |
|                 |           |
| 23.10.2015      | 10:34     |
|                 |           |

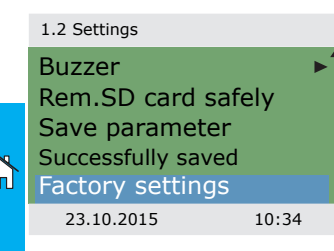

Return to >1.2 Settings‹.

Before the SD card can be removed, Remove SD card safely must have been selected.

With the >Save parameter< function, the current configuration is saved on the Micro SD card.

The last menu item is >Factory settings‹.

By selecting and pressing the knob, followed by besc, the preset values are deleted and replaced by the factory settings.

Return to >1 Main menu<. Select >Basic functions<.

#### **Basic functions**

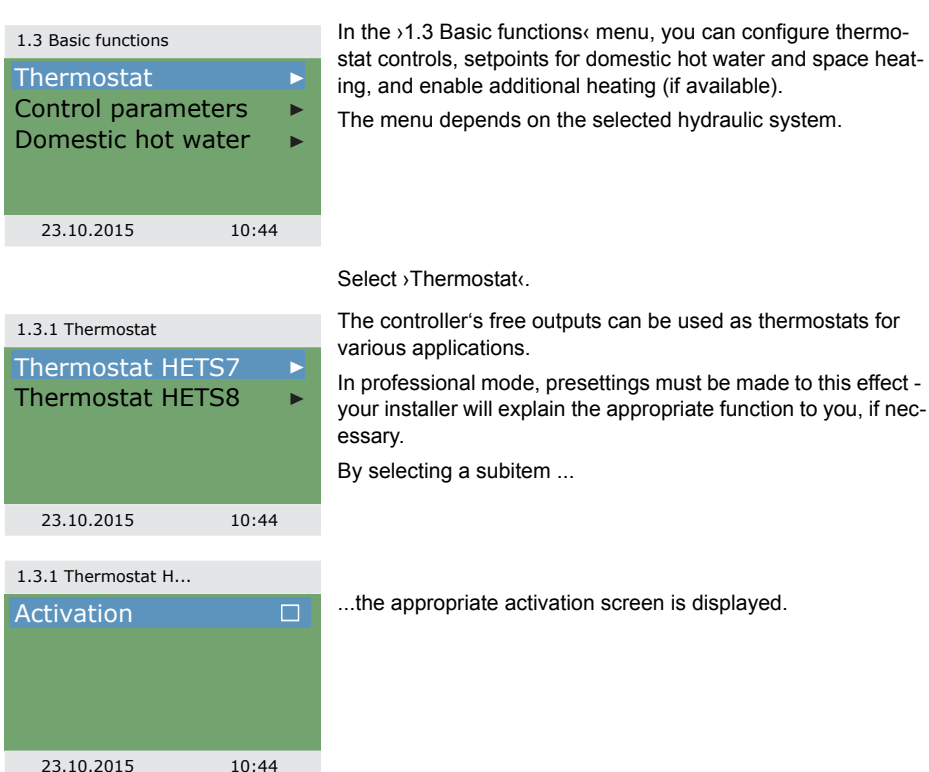
Return to >1.3 Basic functions<. Select >Control parameters<.

| 1.3.14 Control para.                                           |                                                                                                    |
|----------------------------------------------------------------|----------------------------------------------------------------------------------------------------|
| Add. heat enable I<br>Charge start 58°                         | By >Add. heat enabled, recharging of the tank by the additional heating can be disabled or enabled (if available).<br>By >Charge startd, you can set the minimum stove temperature for starting the loading pump.                  |
| 23.10.2015 10:44                                               |                                                                                                    |
|                                                                | Return to >1.3 Basic functions(.<br>Select >Domestic hot water(.                                                                                                    |
| 1.3.13 DHW<br>Req. stove 55°                                   | By >Req. stove<, you can set the minimum stove temperature for domestic hot water heating.                                                                                                    |
| 23.10.2015 10:44                                               |                                                                                                    |
| 1.3.13 DHW                                                     | Only for use with additional heating:                                                                                                    |
| Req. add. heat 50°<br>Req. stove 55°<br>DRD DHW Eco<br>100min* | When the buffer tank temperature falls below the >Req. add.<br>heat, the dynamic recharge delay (DRD) (time x temperature)<br>is started. When the DRD is reached, additional heating will be<br>enabeled.                         |
| 23 10 2015 10.44                                               | Scroll down.                                                                                                    |
| 1.3.13 DHW                                                     |                                                                                                    |
| DRD DHW Eco<br>100min*                                         | <ul> <li>&gt;DRD DHW Eco&lt; is the dynamic recharge delay for domestic hot water in economy mode.</li> <li>&gt;DRD DHW Occurf is the dynamic recharge delay for domestic delay for domestic hot water in economy mode.</li> </ul> |
| DRD DHW Comf<br>10min*                                         | hot water in comfort mode.                                                                                                    |
| 23.10.2015 10:44                                               |                                                                                                    |
|                                                                | Deturn to A Main assure                                                                                                    |

Select >Monitoring <.

## Monitoring

| 1.6 Monitoring      | In the >1.6 Monitoring menu, you can view error messages.                                                                    |
|---------------------|----------------------------------------------------------------------------------------------------|
| Error list          |                                                                                                    |
|                     |                                                                                                    |
|                     |                                                                                                    |
|                     |                                                                                                    |
| 23.10.2015 11:04    |                                                                                                    |
|                     |                                                                                                    |
| 1.1.5 Error list    |                                                                                                    |
| M33: 09:31 03.07    | I he >Error list< shows all the error messages of the differential temperature controller LK SmartStove® in a temporal order |
| M32: 09:44 03.07    |                                                                                                    |
|                     | To view information for an error message, select it                                                                          |
|                     | to view information for an error message, select it.                                                                         |
| 23.10.2015 11:04    |                                                                                                    |
|                     |                                                                                                    |
| 1.1.5 Error list    | The error measure encours in plain text                                                                                      |
| M32:                | If pocoscapy take the appropriate measures                                                                                   |
| Check               | in necessary, take the appropriate measures.                                                                                 |
| Dress ESC to return |                                                                                                    |
|                     |                                                                                                    |
| 23.10.2015 11:04    |                                                                                                    |
|                     | Return to 1 Main menue                                                                                                    |
|                     | Select 1 ogin                                                                                                    |
|                     |                                                                                                    |
| Login               |                                                                                                    |
| 1.7 Login           | In order to enter the professional mode, you must enter the                                                                  |
| Access code 350     | access code.                                                                                                    |
| Access code 330     | See "Settings in the professional mode" on page 54                                                                           |
|                     |                                                                                                    |
|                     |                                                                                                    |
|                     |                                                                                                    |
| 23.10.2015 11:04    |                                                                                                    |
|                     | Return to >1 Main menu<.                                                                                                    |
|                     | Select >About<.                                                                                                    |

#### About

| 1.9 About        |        |
|------------------|--------|
| SmartStove       |        |
| Software version | 3.17   |
| Hardware version | 8.01   |
|                  |        |
|                  | •      |
| 23.10.2015       | 11:04  |
| 1.9 About        |        |
| Hardware version | 8.01   |
| Serial number    |        |
|                  | 11447  |
| Commissioning    |        |
| 23.1             | 0.2015 |
| 23.10.2015       | 11:04  |

In the >1.9 About< menu, you can find out the software version, the hardware version, the serial number, and the date of commissioning of your differential temperature controller LK SmartStove<sup>®</sup>.

This information is required for repairs and for version management.

# 

### System

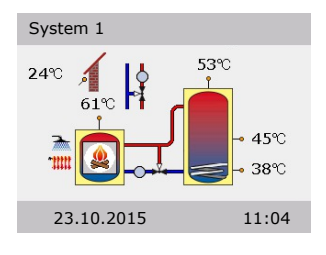

If no entry is made within the preset time (30 - 255 s) on the LK SmartStove®, the display returns to <code>>System(</code>.

Use >esc< to return to the home screen from every menu.

# MOUNTING

# Mounting

## Dimensions

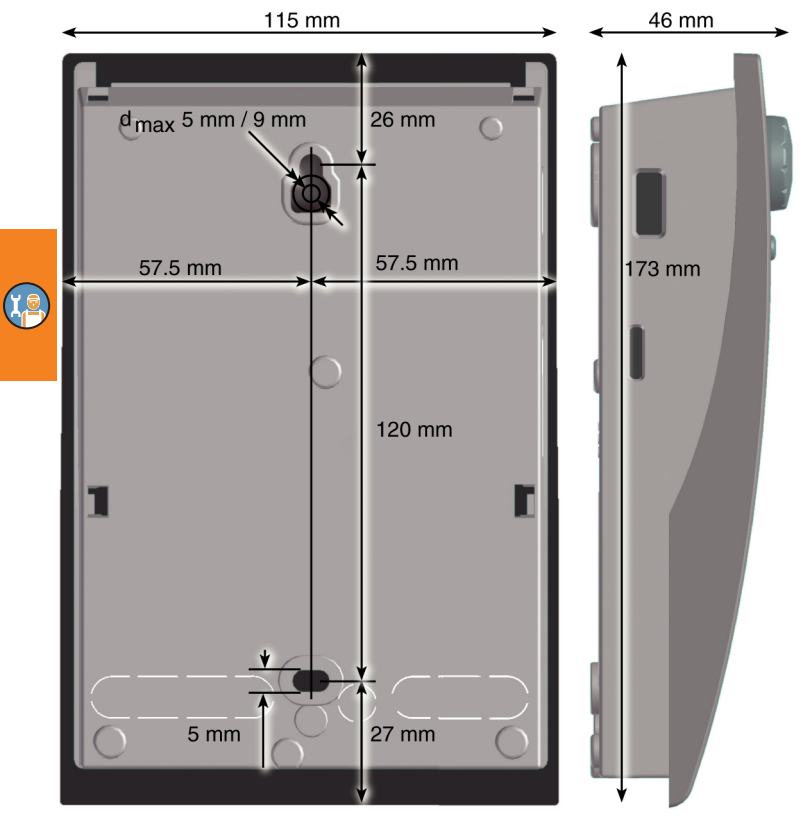

## Opening the terminal cover

|   | Electrical hazard                                                                                                    |  |
|---|----------------------------------------------------------------------------------------------------|--|
|   | Whenever work is performed on the open terminal cover, all notes of the power supply must be disconnected reliably and |  |
| - | protected against being switched on again!                                                                             |  |

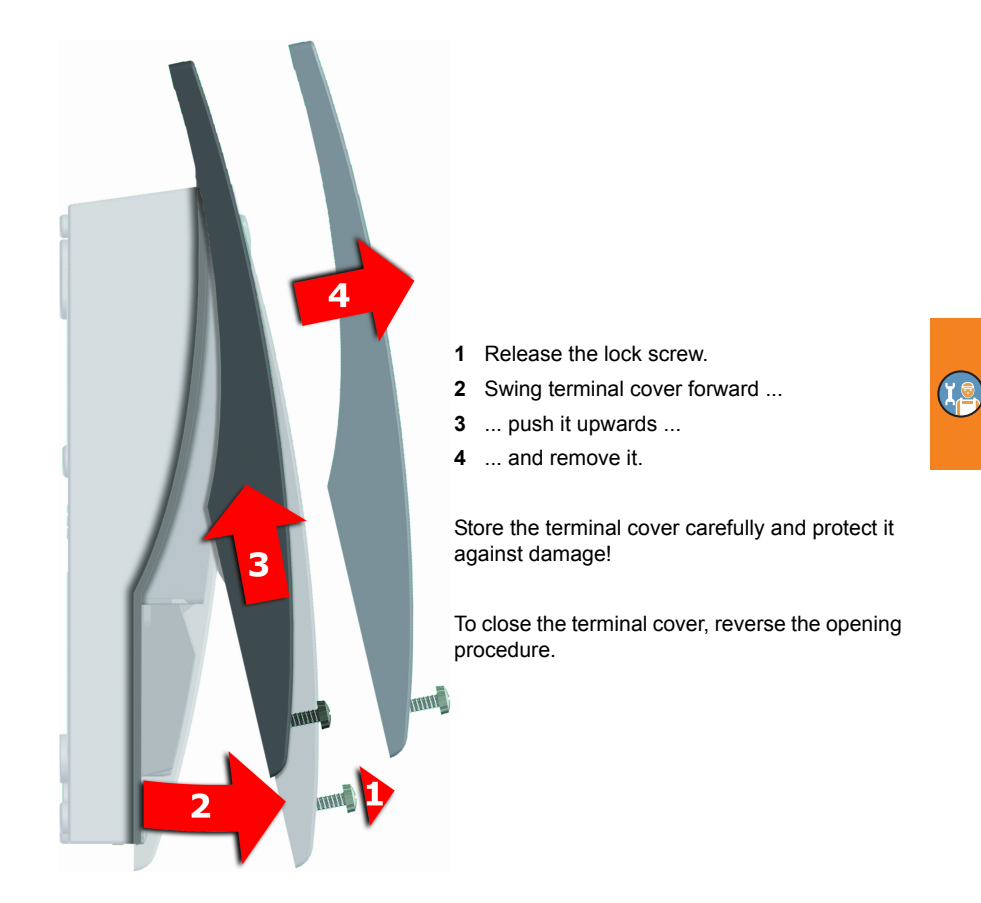

# Wall-mounting

| $\wedge$ | The device corresponds to protection type IP 20.                            |  |
|----------|-----------------------------------------------------------------------------|--|
|          | Electrical hazard                                                           |  |
|          | Make sure the appropriate prerequisites exist on the place of installation. |  |

| NOTICE | Do not use the housing base as drill template.      |  |
|--------|-----------------------------------------------------|--|
|        | A device with damaged housing must not be operated! |  |

## MOUNTING

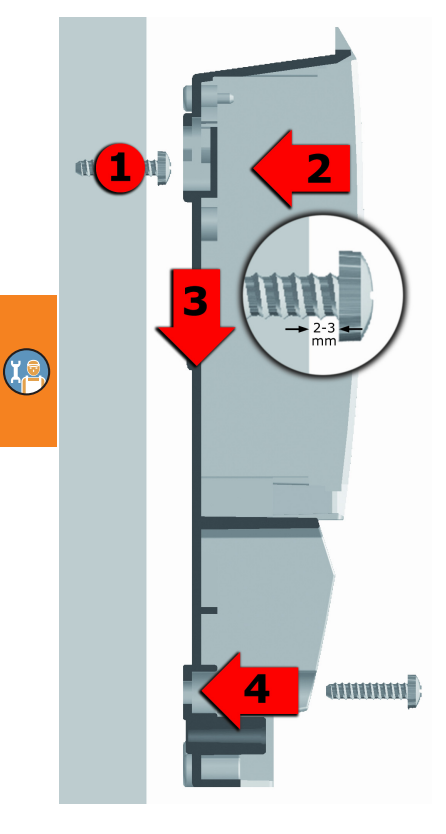

- 1 Fasten the top securing screw so that a space of 2 to 3 mm is created between the wall and the screw head.
- 2 Move the device so that the upper fastening port is located above the screw head ...
- 3 ... and push it downwards.
- 4 Fasten the lower securing screw.

If necessary, use dowels for wall-mounting!

## **Designation of the components**

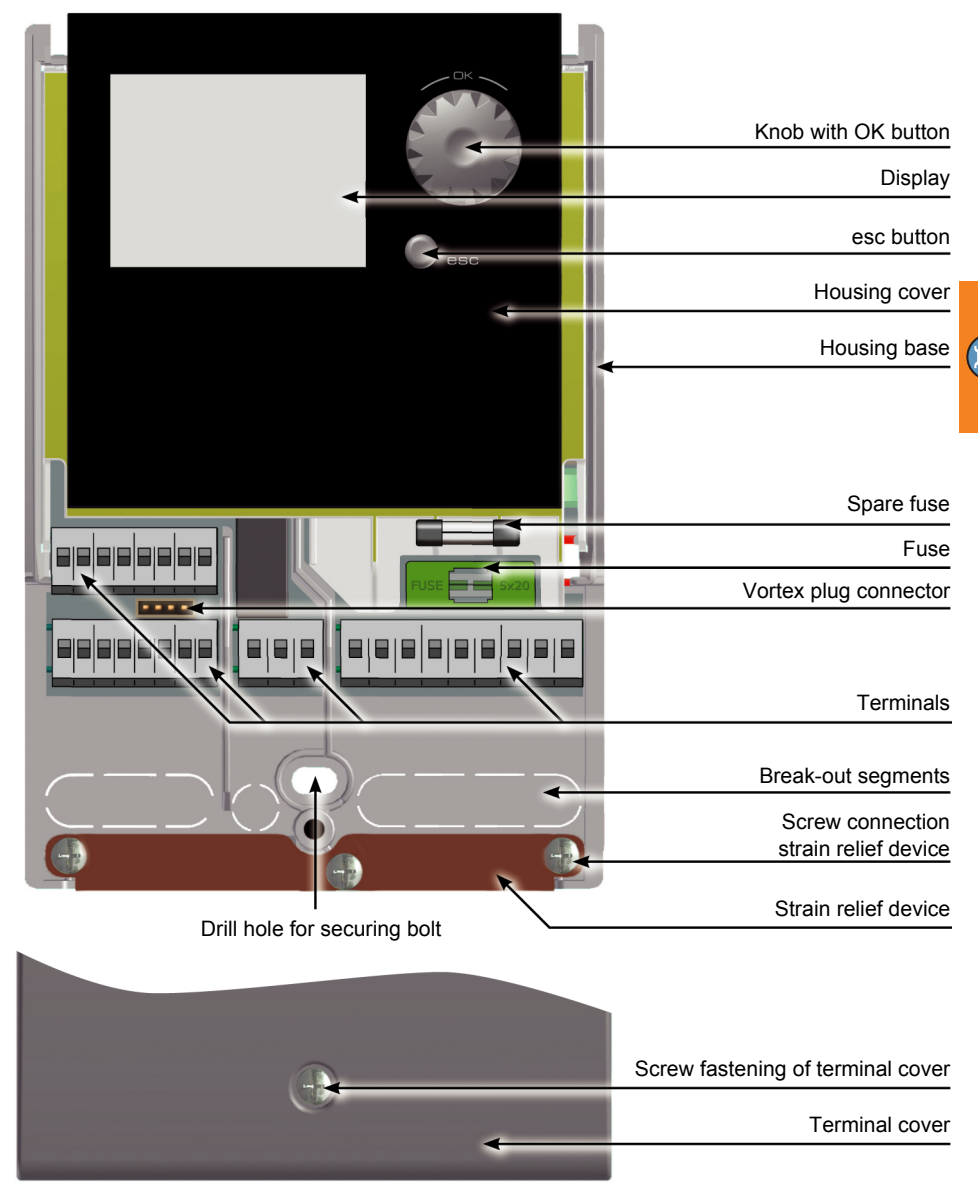

"Opening the terminal cover" on page 40

## **Electrical connection**

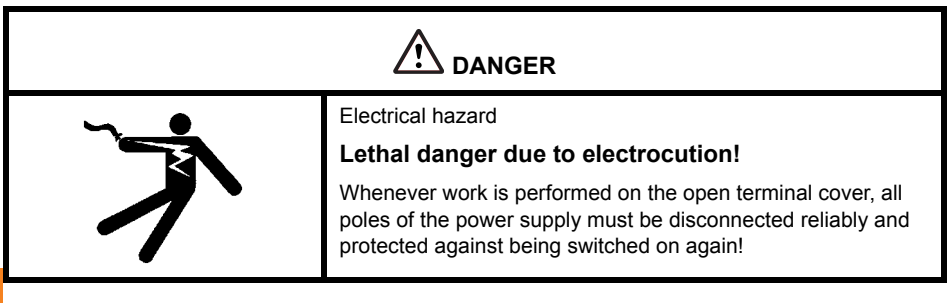

#### Terminals

The differential temperature controller LK SmartStove<sup>®</sup> is connected by four three groups of springtype terminals which are visible once the terminal cover is opened.

To introduce the cables, release the three screws on the strain relief device; if necessary, remove the strain relief device.

In case of flush mounting of the cables, the break-out segments in the housing base can be removed carefully and the cables routed through these ports.

The central terminal block is the interface to a potential-free change-over contact - here, it may be necessary to route electrical resistors into the spring-type terminals and to connect part of the cables via luster terminals.

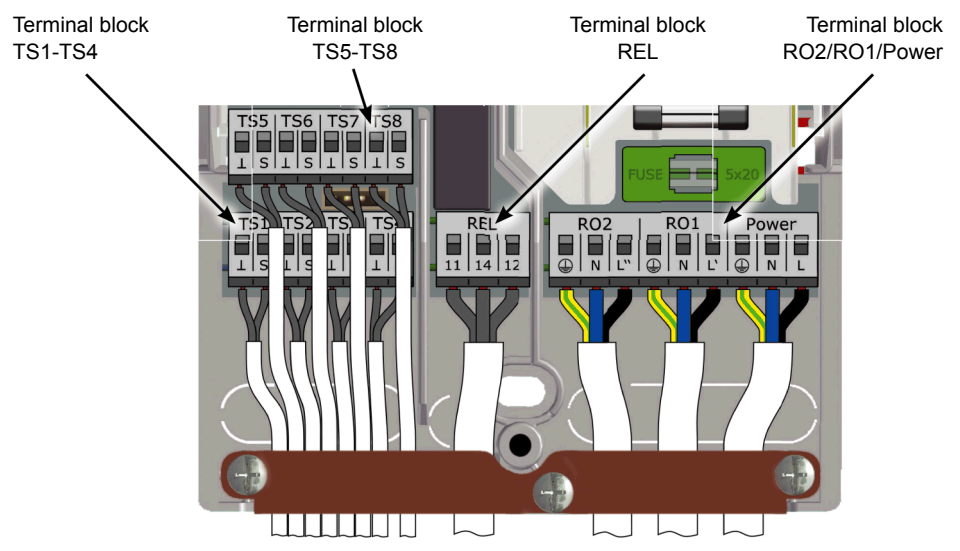

9-10 mm

The spring-type terminals for the power supply, RO1, RO2 and REL, and for TS1 to TS8 can accommodate solid wires up to a cross section of 1.5 mm<sup>2</sup>. Appropriate stranded wires must be preassembled with cable end sleeves.

For the strain relief device function, TS1 to TS7 and REL require cable diameters of at least 5 mm, for Power, RO1, RO2 at least 7 mm.

The strain relief fixture can be slightly reworked to fit larger cable diameters without producing sharp edges. For a larger number of sensor lines, cable straps can be used to support the strain relief.

#### Cable preparing

The strain relief device can only ensure solid clamping if the cables are not stripped to a length of over 35 mm.

Insulation of the individual wires must be removed over a length of 9 - 10 mm to ensure safe electric contact in the spring-type terminal.

Stranded wires must be provided with cable end sleeves!

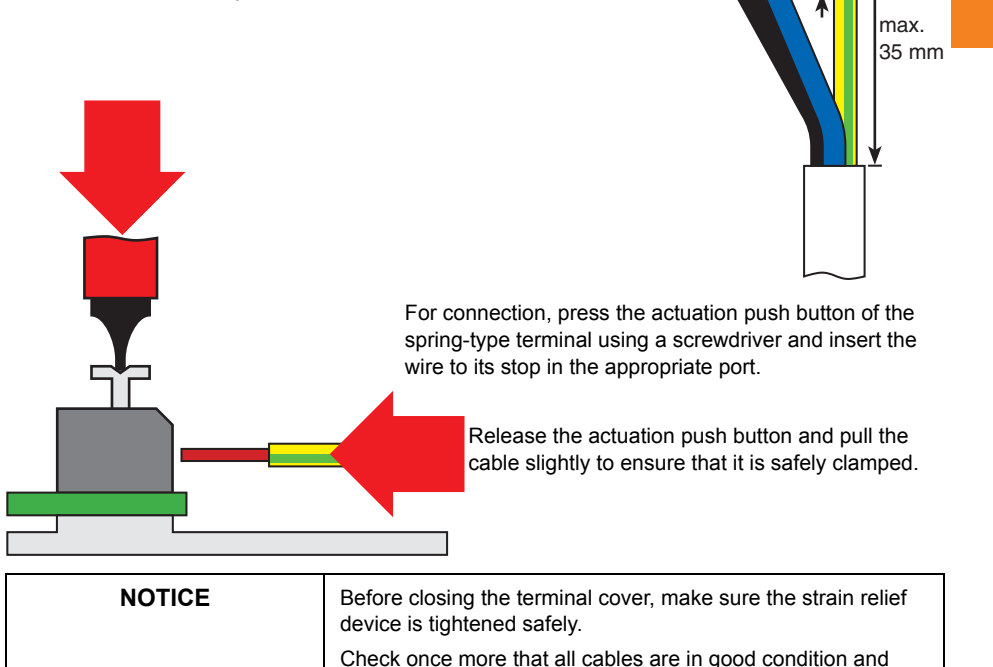

connected correctly.

#### Connection of a zone valve to RO1/RO2

Connection diagram for a zone valve without power supply to RO2:

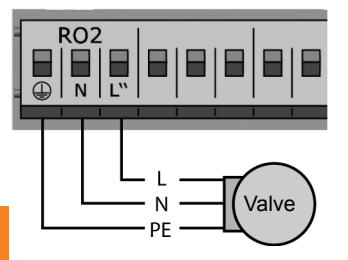

### Connection of a zone valve to REL

Connection diagram for a zone valve without power supply to REL:

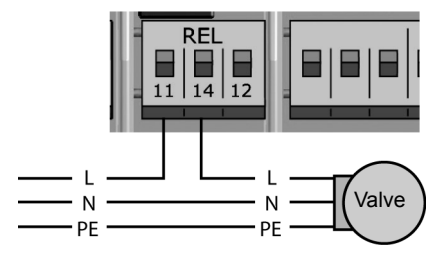

#### Connection of a pump to REL

Relay: n.o. Attention! Maximum switching capacity 230VA

Connection diagram for a zone valve with power supply to RO2:

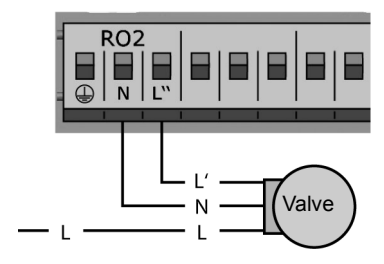

Connection diagram for a zone valve with power supply to REL:

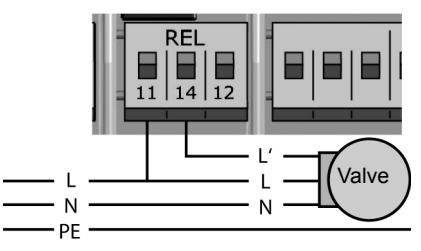

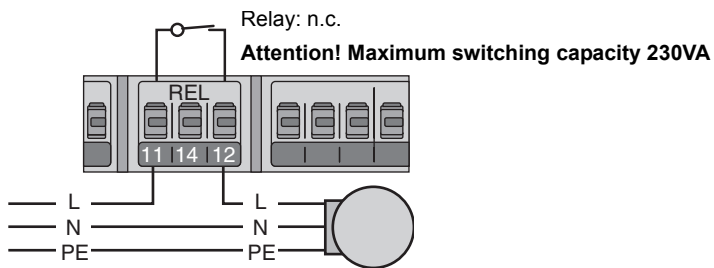

## Blocking connection of a pump to REL

#### Connection of a boiler to REL

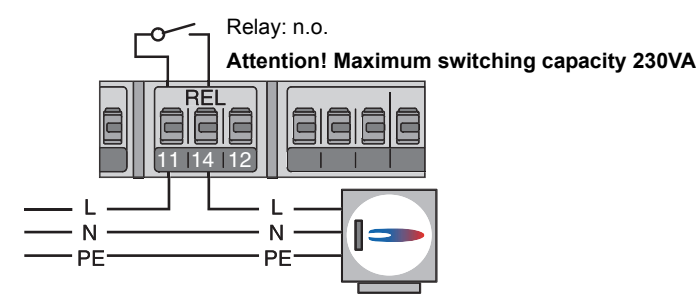

#### Connection of an external heat source to REL

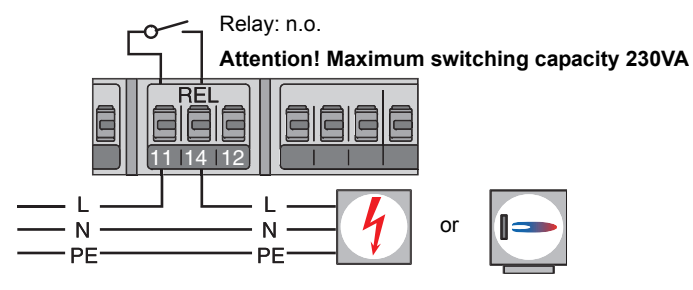

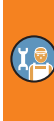

#### Blocking connection of an external heat source to REL

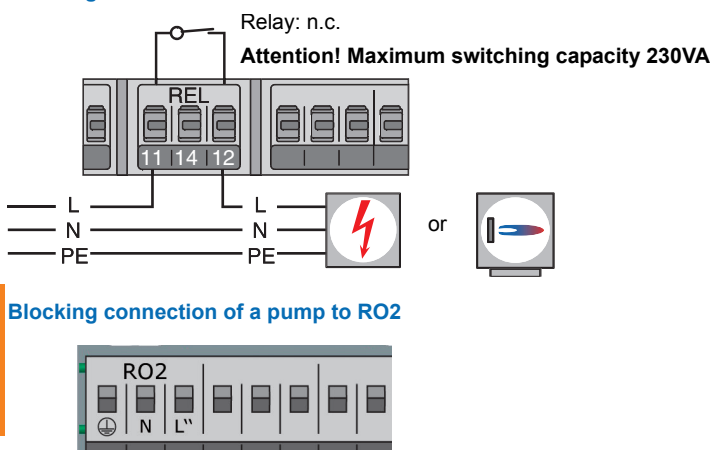

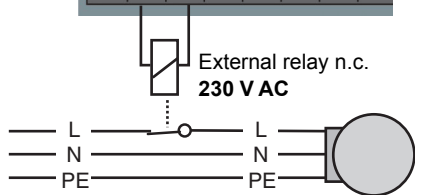

#### **Connection for request for heat to RO1**

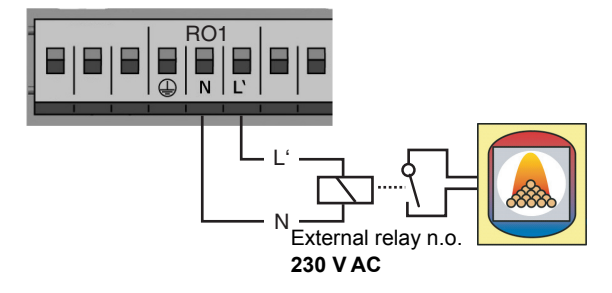

#### **High-efficiency pump**

A high-efficiency pump can be connected via RO1 or RO2.

The appropriate control signal is issued at TS7/TS8.

The control signal may be an analog voltage 0 - 10V or a PWM signal.

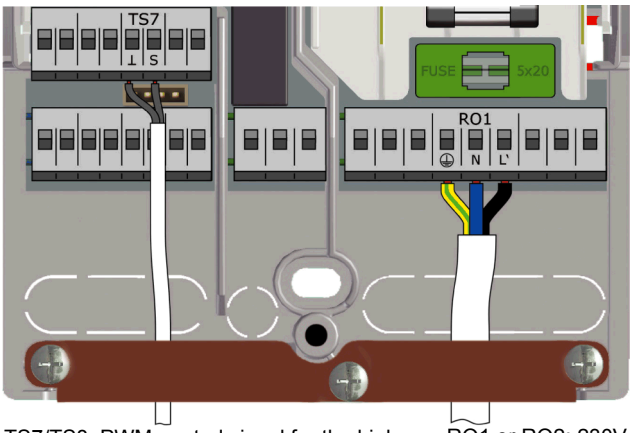

TS7/TS8: PWM-control signal for the highefficiency pump RO1 or RO2: 230V supply of the high-efficiency pump

Left-hand terminal: GND

Right-hand terminal: Signal

For further details, please refer to the pump specification.

For definition and settings, the professional mode under >1.3.7 Output parameter( has been provided.

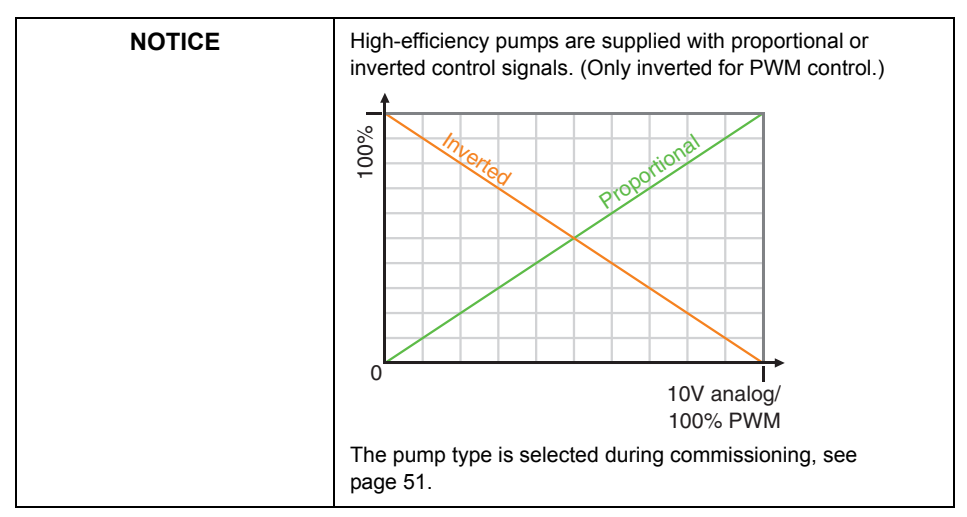

# Commissioning

| For commissioning, the controller must be assembled cor-                                  |  |
|-------------------------------------------------------------------------------------------|--|
| rectly, all inputs and outputs must be connected and ready for                            |  |
| operation, the strain relief device must be screw-fastened and the terminal cover closed! |  |
|                                                                                           |  |

This is an explanation in terms of an example of commissioning of the differential temperature controller LK SmartStove<sup>®</sup>; details vary along with the hydraulic configuration and the software version.

The differential temperature controller LK SmartStove<sup>®</sup> accompanies you during the entire configuration and interrogates everything it must know for optimum operation.

The power supply of the controller must be switched on - the display screen appears.

## Basic settings

| 0.1 Language |       |
|--------------|-------|
| Deutsch      |       |
| English      |       |
| Français     |       |
| Italiano     |       |
| Español      |       |
| 23.10.2015   | 09:14 |
|              |       |

| 0.2 Time/Date       |            |
|---------------------|------------|
| Date                | 23.10.2015 |
| Time                | 09:14      |
| Auto. Summer time 🛛 |            |
| Load fr             | om SD card |
|                     | Next       |
| 23.10.2015          | 09:14      |

>0.1 Language appears after a short booting sequence.

Various languages are available in this version of the LK SmartStove<sup>®</sup>.

Activate the required language by turning the knob and acknowledge it by pressing the knob.

Scroll down and select >Next(.

>0.2 Time/Date< appears.

Press the knob, the first value will be highlighted.

Turn the knob until the correct value is displayed and acknowledge by pressing the knob.

Enter all values in this way.

At any place of installation where European daylight saving time is applicable, the automatic time difference can be activated here.

To change the setting, select >Auto Summer time< and press the knob.

There are the following possibilities to continue:

- · "Choose system" on page 51
- "Load an existing configuration" on page 51

#### Load an existing configuration

If there is a Micro SD card with an already saved configuration, insert it in the device before starting commissioning.

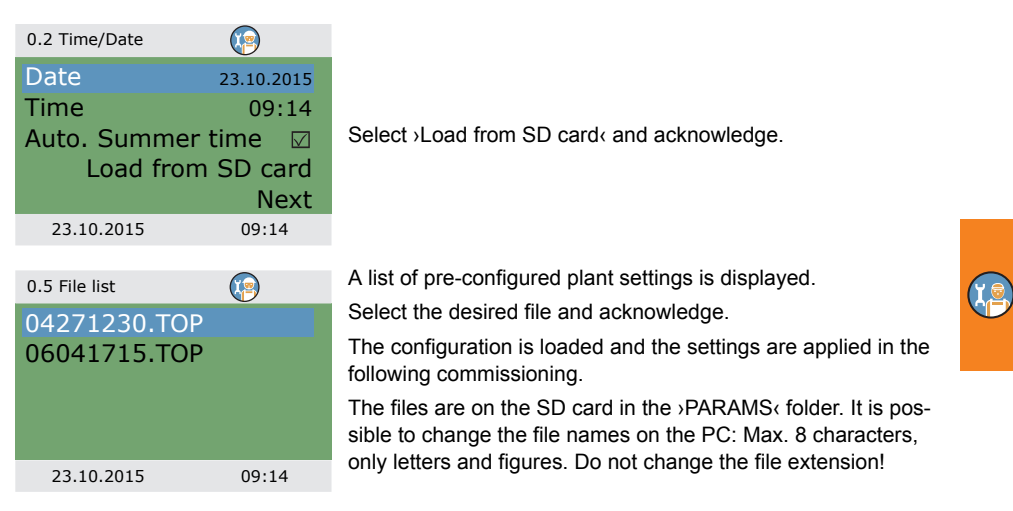

#### System 1 24°C 61°C 53°C 45°C 38°C 38°C 23.10.2015 09:14

**Choose system** 

After selecting >Next<, the graphic illustration of a hydraulic system is shown.

Scroll through all available hydraulic sc hem as by turning the knob, select the illustrated hydraulic schema by pressing the knob.

Then, any parameters relevant for the selected hydraulic schema are queried.

### Checklist

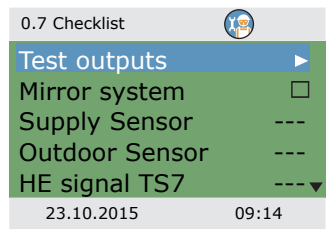

>0.7 Checklist appears.

The menu depends on the selected hydraulic system.

Check the function of the connected pumps and valves by selecting >Test outputs<.

| 0.7.1 Test outputs | <b>(</b> |
|--------------------|----------|
| RO1                | Off      |
| RO2                | Off      |
| REL                | Off      |
| TS8                | Off      |
|                    | Next     |
| 23.10.2015         | 09:14    |

>0.7.1 Test outputs appears.

The menu depends on the selected hydraulic system.

Select an output, acknowledge, select >On< on the knob and activate it. The connected pump and/or the connected valve must now be activated.

Complete the test operation by pressing >Next<.

| NOTICE | If the hydraulic installation does not comply with the standard,<br>or if special products were used which cause incorrect valve<br>positions during test operation, the >Inverted< option must be<br>activated by accessing the corresponding output menu 1.3.7 in<br>professional mode after commissioning. |
|--------|----------------------------------------------------------------------------------------------------|
|        | I ne controller will then exchange energized and de-energized conditions.                                                                                                    |

| 0.7 Checklist  |       |
|----------------|-------|
| Test outputs   | •     |
| Mirror system  |       |
| Supply Sensor  |       |
| Outdoor Sensor |       |
| HE signal TS7  |       |
| 23.10.2015     | 09:14 |

You can mirror the hydraulic scheme display, i.e. the buffer tank will be displayed on the other side of the boiler.

Activate >Mirror system< if your plant is that way.

Note: >Mirror system< does not influence the functions of the controller.

| 0.7 Checklist  |       |
|----------------|-------|
| Test outputs   | •     |
| Mirror system  |       |
| Supply Sensor  | TS5   |
| Outdoor Sensor | TS6   |
| HE signal TS7  | ▼     |
| 23.10.2015     | 09:14 |

The further menu items depend on the selected hydraulic system.

If a temperature sensor for space heating is installed, select it by the >Supply Sensor< item.

If an outdoor temperature sensor is installed, select it by the >Outdoor Sensor( item.

Note: The availability of temperature sensors depends on the selected system. By selecting a temperature sensor, the regarding functions are enabled simultaneously.

| 0.7 Checklist   |          |
|-----------------|----------|
| Test outputs    | •        |
| Mirror system   |          |
| Supply Sensor   | TS5      |
| Outdoor Sensor  | TS6      |
| HE signal TS7PW | /M 0-100 |
| 23.10.2015      | 09:14    |

In >HE signal TS7‹/>HE signal TS8‹, you select the type of high efficiency pump which is connected to TS7/TS8: >PWM 0-100‹, >PWM 100-0‹ (i.e. inverted), >0-10V‹, or none

#### Or

| 0.7 Checklist     | <b>@</b> |
|-------------------|----------|
| Test outputs      | •        |
| Mirror system     |          |
| Ext. heat         | Gas      |
| Pump, ext. heater |          |
| HE signal TS8     | 0-10V    |
| 23.10.2015        | 09:14    |

If the hydraulic system 6 with an additional boiler is selected, choose the heat source in the >Ext. heat item:

>Electric<, >Gas<, >Heat pump<, >Oil<, >Pellet<, or >None<

If the pump for the additional boiler is controlled by LK Smart-Stove<sup>®</sup>, activate >Pump, ext. heater<.

In >HE signal TS8<, you select the type of high efficiency pump which is connected to TS8:

>PWM 0-100<, >PWM 100-0< (i.e. inverted), >0-10V<, or none

Scroll down.

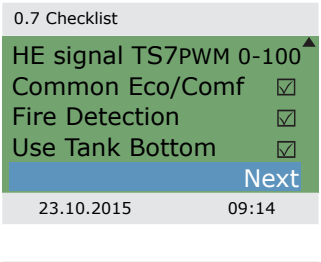

By >Common Eco/Comf<, the >Operation mode<, see page 14, will be activated for space heating and domestic hot water simultaneously.

By  $\mathsf{Fire}$  Detection (, you can disable or enable fire detection for the stove, see page 24.

By >Use Tank Bottom, you can disable or enable the bottom tank temperature sensor (TS4).

Acknowledge by selecting >Next<.

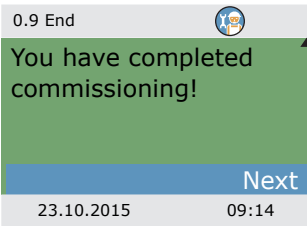

>0.9 End appears.

By selecting  $\mathcal{N}$  ext, the controller changes over to automatic mode.

Commissioning is complete.

From now on, the wood log or pellet stove plant is controlled automatically.

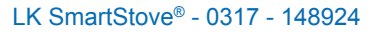

## Settings in the professional mode

| NOTICE | In professional mode, settings are made which require detailed knowledge of the heating as well as wood log or pellet stove plants. |
|--------|----------------------------------------------------------------------------------------------------|
|        | Moreover, solid specialist knowledge regarding control engi-<br>neering, hydraulics and wood heating is required!                   |
|        | If a single parameter is changed, this may affect the safety, function, and efficiency of the entire plant!                         |
|        | Leave the settings in professional mode to a specialist work-<br>shop, the installer!                                               |
|        | Modifications by non-experts tend to result in damage to the plant, rather than to an improvement of its efficiency!                |

#### Login

| 1.7 Login   |       |
|-------------|-------|
| Access code | 350   |
|             |       |
|             |       |
|             |       |
| 23.10.2015  | 13:14 |

| To enter the professional mode, select >1.7 Login (from the |
|-------------------------------------------------------------|
| main menu, activate it and                                  |

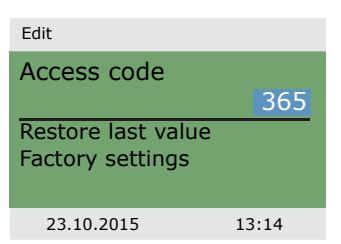

#### Main menu

| 1 Main Menu 🦉        |    |
|----------------------|----|
| Evaluation           |    |
| Settings             |    |
| Basic functions      |    |
| Protective functions |    |
| Monitoring           | ►▼ |
| 23.10.2015 13:14     |    |

... enter the access code.

The access code to professional mode is >365<.

The fact that the installer must be available for his/her customers on 365 days per year may serve as a mnemonic trick.

If the professional mode is not exited actively, the controller automatically displays the plant layout after the preset display shut-off time and the access code is reset to 350.

After having returned to >1 Main menu(, the screen shows a similar list of subitems as in operation mode.

>Protective functions< is additionally available.

#### **Evaluation**

| 1.1 Evaluation  | <b>@</b> |
|-----------------|----------|
| Measured values |          |
| Error list      |          |
|                 |          |
| 23.10.2015      | 13:14    |

The menu  $\ensuremath{{>}1.1}$  Evaluation is identical to that in the operating mode.

"Evaluation" on page 32

### Settings

| 1.2 Settings       |   |
|--------------------|---|
| Date/Time          | ► |
| Language           |   |
| Display            |   |
| Buzzer             |   |
| Rem.SD card safely | • |
| 23.10.2015 13:2    | 4 |
|                    |   |

The menu >1.2 Settings is also identical to that in the operating mode. "Settings" on page 34 1

## **Basic functions**

| 1.3 Basic functions                                                                                                    |        |
|----------------------------------------------------------------------------------------------------|--------|
| Thermostat                                                                                                    |        |
| Output parameter                                                                                                    |        |
| Commissioning                                                                                                    |        |
| Control parameters                                                                                                    |        |
| Domestic hot water                                                                                                    | ►▼     |
| 23.10.2015 13:34                                                                                                    |        |
|                                                                                                    |        |
| 1.3 Basic functions                                                                                                    |        |
| 1.3 Basic functionsControl parameters                                                                                               |        |
| 1.3 Basic functionsControl parametersDomestic hot water                                                                             | ►<br>► |
| 1.3 Basic functionsControl parametersDomestic hot waterAnti-legionellae                                                             |        |
| 1.3 Basic functionsControl parametersDomestic hot waterAnti-legionellaeSpace heating                                                |        |
| 1.3 Basic functionsImage: Control parametersControl parametersDomestic hot waterAnti-legionellaeSpace heatingStop sensorStop sensor |        |

Under >1.3 Basic functions(, the following items are additionally available next to the operation mode menus:

- >Output parameter<
- >Commissioning<
- ->Anti-legionellae«
- >Space heating<
- >Stop sensor<

The >Thermostat<, >Control parameters<, and >Domestic hot water< menus contain additional parameters.

Call up the menu item >Thermostat<.

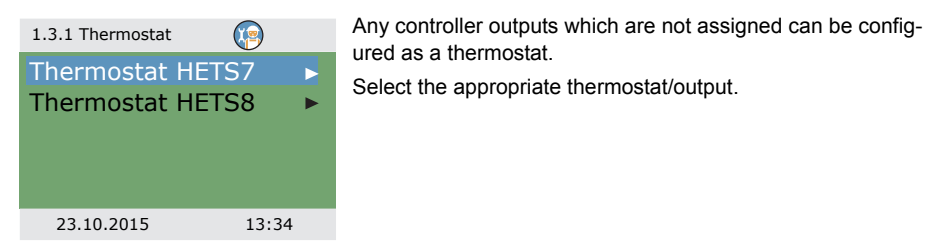

|   | 1.3.1 HE TS8 | <b>(</b>      |
|---|--------------|---------------|
|   | Activation   |               |
|   | Start        | er.thermostat |
| 2 | Output       | TS8           |
|   | HE sig. TS8  | PWM 0-100     |
|   | 23.10.2015   | 13:34         |
|   |              |               |

| Perform activatio   | n. |
|---------------------|----|
| Define in >Start< t | he |

Define in >Start< the thermostat or timer function, see page 28. Depending on the selection of >Start<, the following parameters are shown.

The output has already been defined by the selection - the related sensor remains to be defined.

In >HE sig. TS8<, you select the type of high efficiency pump which is connected to TS8:

>PWM 0-100< or >PWM 100-0< (i.e. inverted)

| 1.3.1 HE TS8 | ( <u>)</u> |
|--------------|------------|
| Output       | TS7        |
| HE sig. TS8  | PWM 0-100  |
| T ON         | 40.0°C     |
| T OFF        | 55.0°C     |
| f PWM        | 1000Hz     |
| 23.10.2015   | 13:34      |

| 1.3.1 HE TS8 | (P)     |
|--------------|---------|
| t OFF 2      | 00:00   |
| t ON 3       | 00:00   |
| t OFF 3      | 00:00   |
| t ON 4       | 00:00   |
| t OFF 4      | 00:00 🗸 |
| 23.10.2015   | 13:34   |

Scroll down.

Define switch-ON/OFF temperatures: For the heating function, T ON must be < T OFF. For the cooling function, T ON must be > T OFF. In >f PWM<, you define the PWM frequency.

In case a timer function has been selected, up to four time slots can be assigned to each thermostat function. Scroll down.

First define the times for activation >t ON< and then for deactivation >t OFF.

Return to >1.3 Basic functions (. Select >Output parameter (.

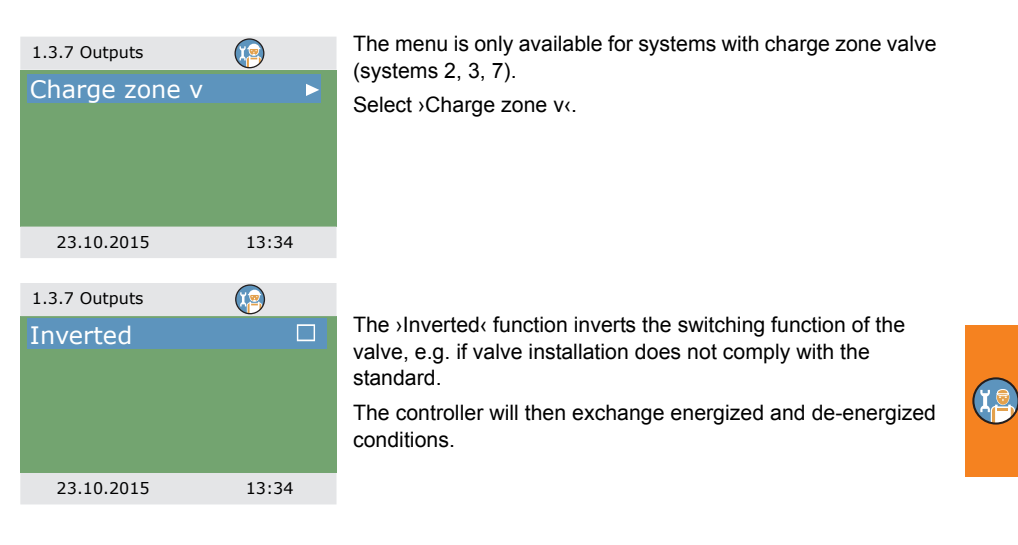

Return to >1.3 Basic functions<. Select >Commissioning<.

| 0 Welcome                        |                             |
|----------------------------------|-----------------------------|
| You really v<br>start comm<br>No | want to<br>hission.?<br>Yes |
| 23.10.2015                       | 13:34                       |

Here, new commissioning can be started - e. g. if the hydraulic system has been changed. Select >Yes< to start commissioning. "Commissioning" on page 50

Return to >1.3 Basic functions<. Select >Control parameters<.

The menu depends on the selected hydraulic system.

System 1:

| 1.3.14 Control para. |                     |
|----------------------|---------------------|
| Add. heat enabl      | led ⊠               |
| Charge start         | 58°C                |
| Charge offset        | 5K                  |
| DPD                  |                     |
|                      | 0min*K <sub>▼</sub> |
| 23.10.2015           | 10:44               |

Add. heat enabled: Recharging of the tank by the additional heating can be disabled or enabled (if available)
 Charge start: Minimum stove temperature for starting the loading pump
 Charge offset: Temperature offset for starting the speed control of the loading pump
 DPDc: Dynamic pump delay, see page 24

| 1.3.14 Control para. | )    |
|----------------------|------|
| High. imm. heater    |      |
| Min control PWM      | 30%  |
| Step PWM             | 5%   |
|                      |      |
|                      |      |
| 23.10.2015 1         | 0:44 |

## Systems 2, 3:

|    | 1.3.14 Control para. | 2     |
|----|----------------------|-------|
|    | Add. heat enabled    |       |
| 2) | Charge start         | 58°C  |
|    | Charge offset        | 5K    |
|    | Act. ZV below        | 43°C  |
|    | Offset ZV act.       | 2K 🗸  |
|    | 23.10.2015           | 10:44 |

>High. imm. heater<: Force start and stop sensor to TS2 for additional heating. This option shall be activated if the immersion heater is positioned high in the buffer tank.

>Min control PWM<: Lower PWM speed level for controlling the stove charging pump

>Step PWM ?: PWM pump speed increment

>Add. heat enabled C Recharging of the tank by the additional heating can be disabled or enabled (if available)

>Charge start<: Minimum stove temperature for starting the loading pump

>Charge offset c: Temperature offset for starting the speed control of the loading pump

>Act. ZV below: Lower temperature threshold for activation of zone valve

>Offset ZV act.<: Temperature offset (hysteresis) for zone valve activation

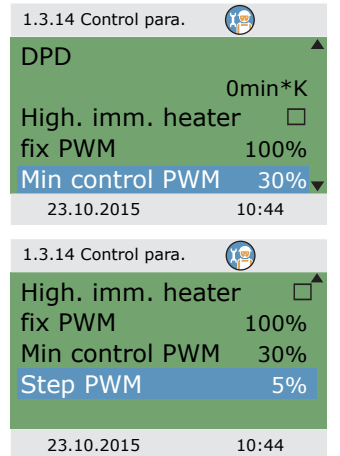

>DPD<: Dynamic pump delay, see page 24

>High. imm. heater<: Force start and stop sensor to TS2 for additional heating. This option shall be activated if the immersion heater is positioned high in the buffer tank.

>fix PWM Fixed PWM speed of high efficiency pump for loading domestic hot water

>Min control PWM<: Lower PWM speed level for controlling the stove charging pump

>Step PWM ?: PWM pump speed increment

Systems 4, 5:

| 1.3.14 Control para.                                   | )              |
|--------------------------------------------------------|----------------|
| Add. heat enabled<br>Charge start<br>High. imm. heater | ⊠<br>58°C<br>□ |
| 23.10.2015 1                                           | 0:44           |

>Add. heat enabled <: Recharging of the tank by the additional heating can be disabled or enabled (if available)

>Charge start<: Minimum stove temperature for starting the loading pump

>High. imm. heater<: Force start and stop sensor to TS2 for additional heating. This option shall be activated if the immersion heater is positioned high in the buffer tank.

#### System 6:

| 1.3.14 Control para. | 9     |
|----------------------|-------|
| Add. heat enabled    |       |
| Charge start         | 58°C  |
| Ext. AH pump On      | 5K    |
| Ext. AH pump Off     | 2K    |
| fix PWM              | 100%  |
| 23.10.2015           | 10:44 |

>Add. heat enabled C Recharging of the tank by the additional heating can be disabled or enabled (if available)

>Charge start<: Minimum stove temperature for starting the loading pump

>Ext. AH pump Onc: Switch-on temperature offset (hysteresis) for additional heating pump

>Ext. AH pump Offc: Switch-off temperature offset (hysteresis) for additional heating pump

>fix PWM Fixed PWM speed of high efficiency pump for external heat source

#### System 7:

| 1.3.14 Control para. |       |
|----------------------|-------|
| Charge start         | 58°C  |
| Act. ZV below        | 43°C  |
| Offset ZV act.       | 2K    |
| fix PWM              | 100%  |
|                      |       |
| 23.10.2015           | 10:44 |
|                      |       |

>Charge start<: Minimum stove temperature for starting the loading pump

 $\ensuremath{\mathsf{\lambda}}\xspace{\mathsf{Act.}}$  ZV below: Lower temperature threshold for activation of zone valve

 ${\scriptstyle >} \mbox{Offset ZV act.} \ensuremath{{\rm ct}}$  Temperature offset (hysteresis) for zone valve activation

>fix PWM<: Fixed PWM speed of high efficiency pump for loading domestic hot water

Return to >1.3 Basic functions‹.

Select >Domestic hot water‹.

| 1.3.13 DHW      | <b>1</b> |
|-----------------|----------|
| Req. stove      | 55°C     |
| Offset stove    | 10K      |
| Max. temp DHW   | 60°C     |
| Charge diff DHW | 3K       |
| Charge hys DHW  | 6K       |
| 23.10.2015      | 10:44    |

>Req. stove<: Setpoint for request for heat from stove. If the tank temperature falls below this temperature the request will be activated, see page 27.

>Offset. stove<: Offset for deactivating request for heat from stove

>Max. temp DHW (: Maximum temperature for external domestic hot water tank

>Charge diff DHW( and >Charge hys DHW( control the pump for domestic hot water with the following conditions: TS2 > TS5 + Charge diff DHW and TS5 < Max. temp DHW – Charge hys DHW

| ١ | 1.3.13 DHW       |       |
|---|------------------|-------|
| / | Req. add. heat   | 50°C  |
|   | Offset add. heat | 5K    |
|   | Reg. stove       | 55°C  |
|   | Offset stove     | 10K   |
|   | Max. temp DHW    | 60°C  |
|   | 23.10.2015       | 10:44 |
|   |                  |       |

With additional heating:

>Reg. add. heat <: Setpoint for request for heat from additional heating. If the tank temperature falls below this temperature the request will be activated, see page 27.

Offset. add. heat <: Offset for deactivating request for heat from additional heating

| 1.3.13 DHW   | <b>(</b> |
|--------------|----------|
| Offset stove | 10K      |
| DRD DHW Eco  | 1        |
|              | 100min*K |
| DRD DHW Cor  | nf       |
|              | 20min*K  |
| 23.10.2015   | 13:34    |

Scroll down.

DRD DHW Eco C Dynamic recharge delay for domestic hot water heating - economy mode

DRD DHW Comf .: Dynamic recharge delay for domestic hot water heating heating - comfort mode

Return to >1.3 Basic functions(.

Select >Anti-legionellae <.

The anti-legionella parameters must be set based on the applicable national regulations.

>Target temp<: Target temperature for disinfection

>Hysteresis (: Temperature hysteresis for switch-on

>Start time <: Starting time for heating

>Duration <: Duration of the required heating cycle

>Max. time <: Maximum heating period (timeout)

| ffset stove  | 10K      | ,<br>f |
|--------------|----------|--------|
| ax. temp DHV | V 60°C   |        |
| 23.10.2015   | 10:44    |        |
|              |          |        |
| 3.13 DHW     |          | 5      |
| ffset stove  | 10K      |        |
| RD DHW Eco   |          | >      |
| 1            | L00min*K | ۷      |
| DD DUM Com   | £        | >      |

| 1.5.17 and legionenae |        |
|-----------------------|--------|
| Target temp           | 60.0°C |
| Hysteresis            | 3.0°C  |
| Start time            | 3h     |
| Duration              | 10min  |
| Max. time             | 48h    |
| 23.10.2015            | 13:54  |

1 5 4 Anti-legionellae

| 1.5.4 Anti-legionellae |        |
|------------------------|--------|
| Use add. heat          |        |
| Delay add. heat        | 72h    |
| Day                    | Monday |
| Interval               | 7 days |
| Allow any heat         |        |
| 23.10.2015             | 13:54  |

Scroll down.

>Use add. heat<: Use additional heating for disinfection

Delay add. heat<: Time delay for heating cycle with additional heating

>Day<: Day of week for disinfection

>Intervalk: Repetition interval for disinfection

>Allow any heat <: Use any heat source for disinfection

Return to >1.3 Basic functions <.

Select >Space heating <.

>Block SH below<: Tank temperature for blocking space heating

>Offset SH block: Temperature offset (hysteresis) for blocking space heating

Req. stove<: Required tank temperature for space heating with stove</p>

>Offset. stove<: Tank temperature offset (hysteresis) for space heating with stove

With additional heating:

Req. add. heat<: Setpoint for request for heat from additional heating. If the tank temperature falls below this temperature the request will be activated, see page 27.

>Offset. add. heat<: Offset for deactivating request for heat from additional heating

>DRD SH Eco<: Dynamic recharge delay for space heating - economy mode

>DRD SH Comf<: Dynamic recharge delay for space heating - comfort mode

| 1.3.9 Space heating |       |
|---------------------|-------|
| Block SH below      | 43°C  |
| Offset SH block.    | 2K    |
| Req. stove          | 55°C  |
| Offset stove        | 10K   |
|                     |       |
| 23.10.2015          | 13:34 |

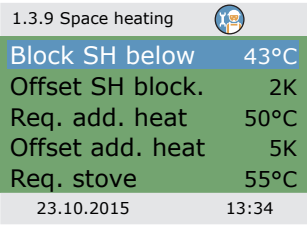

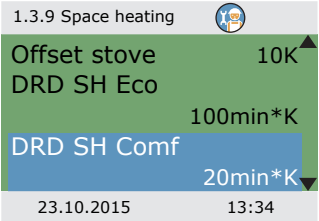

Return to >1.3 Basic functions <.

Select >Stop sensor‹.

Here, you can define the temperature sensors which are used for stopping the demands. In general, two sensors are used for controlling the functions: The switch-on sensor (positioned on top) and the switch-off sensor, which can be selected here depending on the Operating mode(.

The menu items with additional heating >... AH ... are hidden when >High imm. heater< is enabled.

The menu depends on the selected hydraulic system.

>Stove DHW Eco<: Temperature sensor for domestic hot water with stove in economy mode

>Stove DHW Comf<: Temperature sensor for domestic hot water with stove in comfort mode

>Stove SH Eco<: Temperature sensor for space heating with stove in economy mode

>Stove SH Eco Comf<: Temperature sensor for space with stove heating in comfort mode

#### Or

>AH DHW Ecoc: Temperature sensor for domestic hot water with additional heating in economy mode

>AH DHW Comfc: Temperature sensor for domestic hot water with additional heating in comfort mode

>Stove DHW Eco<: Temperature sensor for domestic hot water with stove in economy mode

>Stove DHW Comf<: Temperature sensor for domestic hot water with stove in comfort mode

>AH SH Eco<: Temperature sensor for space heating with additional heating in economy mode

>AH SH Comfc: Temperature sensor for space heating with additional heating in comfort mode

>Stove SH Eco<: Temperature sensor for space heating with stove in comfort mode

>Stove SH Comfc: Temperature sensor for space heating with stove in comfort mode

Return to >Main menu<.

Select > Protective functions <.

|   | 1.3.16 Stop sensor | <b>@</b> |
|---|--------------------|----------|
| ) | Stove DHW Eco      | TS3      |
|   | Stove DHW Comf     | TS3      |
|   | Stove SH Eco       | TS3      |
|   | Stove SH Comf      | TS3      |
|   |                    |          |
|   | 23.10.2015         | 13:34    |
|   |                    |          |

| 1.3.16 Stop sensor | )    |
|--------------------|------|
| AH DHW Eco         | TS2  |
| AH DHW Comf        | TS3  |
| Stove DHW Eco      | TS3  |
| Stove DHW Comf     | TS3  |
| AH SH Eco          | TS2  |
| 23.10.2015 1       | 3:34 |

| 1.3.16 Stop sensor | <b>(</b> |
|--------------------|----------|
| Stove DHW Comf     | TS3      |
| AH SH Eco          | TS2      |
| AH SH Comf         | TS3      |
| Stove SH Eco       | TS3      |
| Stove SH Comf      | TS3      |
| 23.10.2015         | 13:34    |

| 1.5 Protective funct<br>Anti-blocking<br>Antifreeze prote<br>Limits | ect.     | In professional mode, the >1.5 Protective functions( menu is<br>additionally available. It has the following items:<br>- >Anti-Blocking(<br>- >Antifreeze protection(<br>- >Limits( |
|---------------------------------------------------------------------|----------|----------------------------------------------------------------------------------------------------|
| 23.10.2015                                                          | 13:54    | Select >Anti-Blocking(.                                                                                                    |
| 1.5.1 Anti-block pr                                                 | <b>(</b> | The pumps and valves can be moved daily to prevent them from getting blocked.                                                                                                    |
| Start                                                               | 11:00    |                                                                                                    |
| Duration                                                            | 5s       | This function is not activated as long as the pumps are acti-<br>vated in normal operation.                                                                                         |
| Charge pump                                                         |          | Determine the time of the day and the operating period.                                                                                                    |
| SH blocking                                                         |          | Activate the required number and values                                                                                                    |
| DHW pump                                                            | 🗹 🗸      | Activate the required pumps and valves.                                                                                                    |
| 23.10.2015                                                          | 13:54    |                                                                                                    |
|                                                                     |          | Return to >1.5 Protective functions<.                                                                                                    |
|                                                                     |          | Select >Antifreeze protect.<                                                                                                    |
| NOTICI                                                              | E        | The antifreeze protection function may prevent the heating system from damage which could be caused by freezing medium.                                                             |

## **Protective functions**

Enter the lowest temperature >Min.temperature < at which a system filled with pure water without antifreeze could operate without suffering damage.

| 1.5.3 Antifreeze pr | <b>1</b>    |
|---------------------|-------------|
| Activation          |             |
| Hysteresis          | 3.0°C<br>2K |
| ,                   |             |
|                     |             |
| 23.10.2015          | 13:54       |

Activation and setting of the anti-freeze protective function.

Change the anti-freeze protection temperature and activation interval via Min.temperature( and )Hysteresis(.

Return to >1.5 Protective functions<. Select >Limits<.

## SETTINGS IN THE PROFESSIONAL MODE

| 1.3.12 Limits | <b>(</b> |
|---------------|----------|
| TS1 Limit     | 85°C     |
| TS2 Limit     | 85°C     |
| TS3 Limit     | 85°C     |
| TS4 Limit     | 75°C     |
| TS5 Limit     | 75°C     |
| 23.10.2015    | 13:34    |

Here, the limits for overtemperature protection can be changed.

>TS1 Limit c: Limit for overload of fuel in stove

>TS2 Limit( to >TS4 Limit(: Limits for tank temperature too high

 TS5 Limit: Limits for hot-water tank temperature too high (hydraulic systems 3 and 7 only)

Return to >Main menu‹. Select >Monitoring‹.

## Monitoring

|                   | -       |
|-------------------|---------|
| 1.6 Monitoring    |         |
| Error list        |         |
| Dump monitoring   |         |
| Fump monitoring   | , -     |
| Sensor balancing  | ) 🕨     |
|                   |         |
|                   |         |
|                   |         |
| 23.10.2015        | 14:04   |
|                   |         |
| 1.6.6 Pump monito |         |
| Activation        |         |
| ACTIVATION        |         |
| Temp. change 1    | 0.5K    |
| Temp. change 2    | 0.5K    |
| Monitoring time   | 15min   |
| Homeoning time    | 13/11/1 |
|                   |         |

 1.6.5 Sensor balan...
 Image: Constraint of the sensor balan...

 TS1 Offset
 0.0°C

 TS2 Offset
 0.0°C

 TS3 Offset
 0.0°C

 TS4 Offset
 0.0°C

 TS5 Offset
 0.0°C

 23.10.2015
 14:04

14:04

23.10.2015

Under >1.6 Monitoring<, the following items are additionally available next to the operation mode menus:

- >Pump monitoring«

- >Sensor balancing«

Select >Pump monitoring <.

When activated, >Pump monitoring observes the temperature change during the >Monitoring time (.

If the temperature does not change during this time, the controller releases an alarm.

Continue with >Sensor balancing <.

Long piping and other factors may distort measured variables. Here, an offset value can be entered for each sensor.

Return to >Main menu‹. Select >Login‹.

#### Login

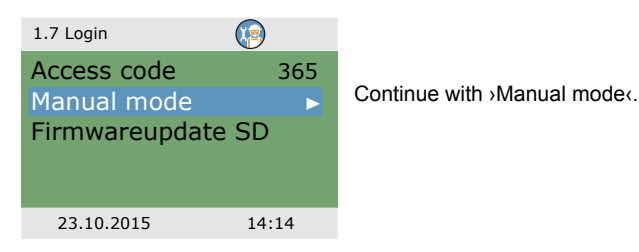

#### Manual mode

| 1.7.1 Manual mode | 🧐 🖖   |
|-------------------|-------|
| Charge pump       | Auto  |
| Speed             | 100%  |
| Status            |       |
|                   |       |
| SpaceHeating      | Auto  |
| 23.10.2015        | 14:14 |
|                   |       |

In manual mode, the individual outputs can be activated for testing purposes, e. g. to check that a pump is working properly.

Select output, acknowledge, select >On< and acknowledge.

The connected pump and/or the connected valve must now be activated.

Manual mode can only be exited by pressing the esc button.

#### Firmware update

The controller software can be updated via the Micro SD card.

Two files are required for the update process: STOVE123.HEX and UPDJOBS.TXT (where "123", for example, indicates the software version V1.23)

Copy the firmware update files manually to the Micro SD card on a PC and then insert the Micro SD card in the controller.

 If the Micro SD card is inserted while the controller is powered off, firmware update will start automatically when it is powered on again.

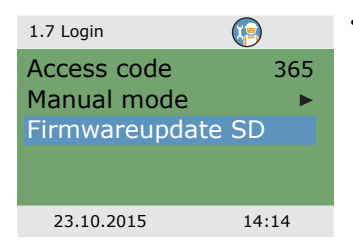

 If the Micro SD card is inserted while the controller is powered on, login and select >Firmwareupdate SD<.</li>

The display flashes every second.

The new firmware is installed.

When installation is finished, the controller reboots.

| NOTICE | Nothing should interrupt the update process, especially no power loss!                                                                            |
|--------|----------------------------------------------------------------------------------------------------|
|        |                                                                                                    |
| NOTICE | If the update has not begun within one minute after the selec-<br>tion of >Firmwareupdate SD<, the controller will restart.                       |
|        | If the update process is aborted, and so the controller is not<br>ready for operation, it must be switched off. (Disconnected<br>from the mains.) |
|        | When switching it on again, press the esc button until the display flashes.                                                                       |
|        | The update process can now be repeated.                                                                                                    |

Two files are generated by the update process on the Micro SD card: RESULTS.TXT which contains the result of each update process and UPDLOGS.TXT which shows the software version after the update.

(I.

## Summary of parameters in >Basic functions<

Items marked by an asterisks \* are only available in professional mode.

| Menu/parameter      | Default | Range  | Unit  | Description                                                                       | Hydraulic system |   |   |   |   |   |   |  |  |
|---------------------|---------|--------|-------|-----------------------------------------------------------------------------------|------------------|---|---|---|---|---|---|--|--|
| Basic functions     |         |        |       |                                                                                   | 1                | 2 | 3 | 4 | 5 | 6 | 7 |  |  |
| Control parameters  |         |        |       |                                                                                   |                  |   | х | х | х | х | х |  |  |
| Add. heat enabled   | Yes     | No/Yes |       | Recharging of the tank by the additional heating                                  | x                | x | x | x | x | x | x |  |  |
| Charge start        | 58      | 30 90  | °C    | Minimum stove tem-<br>perature for starting the loading pump                      | x                | x | x | x | x | x | x |  |  |
| Charge offset *     | 5       | 2 15   | к     | Temperature offset for<br>starting the speed<br>control of the loading<br>pump    | x                | x | x |   |   |   |   |  |  |
| Act. ZV below *     | 43      | 20 90  | °C    | Lower temperature<br>threshold for activa-<br>tion of zone valve                  |                  | x | x |   |   |   | x |  |  |
| Offset ZV act. *    | 2       | 1 +10  | к     | Temperature offset<br>(hysteresis) for zone<br>valve activation                   |                  | x | x |   |   |   | x |  |  |
| Ext. AH pump On *   | 5       | 1 5    | к     | Switch-on tempera-<br>ture offset (hysteresis)<br>for additional heating<br>pump  |                  |   |   |   |   | x |   |  |  |
| Ext. AH pump Off *  | 2       | -5 +2  | к     | Switch-off tempera-<br>ture offset (hysteresis)<br>for additional heating<br>pump |                  |   |   |   |   | x |   |  |  |
| DPD *               | 0       | 0 50   | min*K | Dynamic pump delay                                                                | х                | х | х |   |   |   |   |  |  |
| High. imm. heater * | No      | No/Yes |       | Force start and stop<br>sensor to TS2 for<br>additional heating                   | x                | x | x | x | x | x | x |  |  |

۲<u>a</u>

| Menu/parameter     | Default | Range  | Unit | Description                                                                                                    | Hydraulic system |   |   |   |   |   |   |  |  |
|--------------------|---------|--------|------|----------------------------------------------------------------------------------------------------|------------------|---|---|---|---|---|---|--|--|
| Basic functions    |         |        |      |                                                                                                    | 1                | 2 | 3 | 4 | 5 | 6 | 7 |  |  |
| Common Eco/Comf *  | Yes     | No/Yes |      | Disable or enable the<br>>Operation mode< dis-<br>play (during commis-<br>sioning only)                                                                                          | x                | x | x | x | x | x | x |  |  |
| fix PWM *          | 30      | 5 100  | %    | Fixed PWM speed of<br>high efficiency pump<br>for loading domestic<br>hot water/external AH                                                                                      |                  |   | x |   |   | x | x |  |  |
| Min control PWM *  | 30      | 5 100  | %    | Lower PWM speed<br>level for controlling<br>the stove charging<br>pump                                                                                                    | х                | х | x |   |   |   |   |  |  |
| Step PWM *         | 5       | 2 10   | %/K  | PWM pump speed increment                                                                                                    | х                | х | х |   |   |   |   |  |  |
| Domestic hot water |         |        |      |                                                                                                    | х                | х | х | х | х | х | х |  |  |
| Req. add. heat     | 50      | 20 90  | °C   | Setpoint for request<br>for heat from stove<br>with additional heat-<br>ing. If the tank temper-<br>ature falls below this<br>temperature the<br>request will be acti-<br>vated. | x                | x |   | x | x | x |   |  |  |
| Offset add. heat * | +5      | 1 +20  | К    | Offset for deactivat-<br>ing request for heat<br>from stove with addi-<br>tional heating                                                                                         | x                | x |   | x | x | x |   |  |  |
| Req. stove         | 55      | 20 90  | °C   | Setpoint for request<br>for heat from stove. If<br>the tank temperature<br>falls below this tem-<br>perature the request<br>will be activated.                                   | x                | x | x | x | x | x | x |  |  |
| Offset stove *     | +10     | 1 +50  | к    | Offset for deactivat-<br>ing request for heat<br>from stove                                                                                                    | x                | x | x | x | x | x | x |  |  |

(I)

| Menu/parameter     | Default | t Range | Unit  | Description                                                                                                    | Hydraulic system |   |   |   |   |   |   |  |  |
|--------------------|---------|---------|-------|----------------------------------------------------------------------------------------------------|------------------|---|---|---|---|---|---|--|--|
| Basic functions    |         |         |       |                                                                                                    | 1                | 2 | 3 | 4 | 5 | 6 | 7 |  |  |
| Max. temp DHW *    | 60      | 20 90   | °C    | Maximum tempera-<br>ture for external<br>domestic hot water<br>tank                                                         |                  |   | x |   |   |   | x |  |  |
| Charge diff DHW *  | 3       | 1 5     | к     | Control of the pump                                                                                                    |                  |   | х |   |   |   | x |  |  |
| Charge hys DHW *   | 6       | 2 10    | к     | for domestic hot water<br>with conditions:<br>TS2 > TS5 +<br>Charge diff DHW and<br>TS5 < Max. temp DHW –<br>Charge hys DHW |                  |   | x |   |   |   | x |  |  |
| DRD DHW Eco        | 100     | 0 500   | min*K | Dynamic recharge<br>delay for domestic hot<br>water heating - econ-<br>omy mode                                             | x                | х |   | x | x | х |   |  |  |
| DRD DHW Comf       | 0       | 0 500   | min*K | Dynamic recharge<br>delay for domestic hot<br>water heating heating<br>- comfort mode                                       | x                | x |   | x | x | х |   |  |  |
| Anti-legionellae * |         |         |       |                                                                                                    | x                | х | х | х | х | х | x |  |  |
| Activation *       | Yes     | No/Yes  |       | Activation of anti-legi-<br>onella function                                                                                 | x                | x | x | х | x | x | x |  |  |
| Target temp *      | 60      | 55 85   | °C    | Target temperature for disinfection                                                                                         | x                | х | x | x | x | x | x |  |  |
| Hysteresis *       | 3       | 1 5     | к     | Temperature hystere-<br>sis for switch-on                                                                                   | x                | х | x | х | x | х | x |  |  |
| Start time *       | 3       | 0 23    | hour  | Starting time for heat-<br>ing                                                                                              | x                | х | x | х | x | х | x |  |  |
| Duration *         | 10      | 5 60    | min   | Duration of the required heating cycle                                                                                      | x                | х | х | х | х | х | x |  |  |
| Max. time *        | 48      | 4 96    | h     | Maximum heating period (timeout)                                                                                            | x                | x | x | x | x | x | x |  |  |
| Use add. heat *    | Yes     | No/Yes  |       | Use additional heating for disinfection                                                                                     | x                | х | x | x | x | x | x |  |  |

1ª

| Menu/parameter      | Default | Range            | Unit | Description                                                                                                    | Hydraulic system |   |   |   |   |   |   |  |  |
|---------------------|---------|------------------|------|----------------------------------------------------------------------------------------------------|------------------|---|---|---|---|---|---|--|--|
| Basic functions     |         |                  |      |                                                                                                    | 1                | 2 | 3 | 4 | 5 | 6 | 7 |  |  |
| Delay add. heat *   | 72      | 0 96             | h    | Time delay for heating cycle with additional heating                                                                                                    | x                | х | х | x | x | х | x |  |  |
| Day *               | Friday  | Monday<br>Sunday | day  | Day of week for disin-<br>fection                                                                                                    | x                | х | х | х | х | х | x |  |  |
| Interval *          | 7       | 1 14             | days | Repetition interval for disinfection                                                                                                    | х                | х | х | х | х | х | x |  |  |
| Allow any heat *    | Yes     | No/Yes           |      | Use any heat source for disinfection                                                                                                    | х                | х | х | х | х | х | x |  |  |
| Space heating       |         |                  |      |                                                                                                    | х                | x | x | х | x | x | х |  |  |
| Block SH below *    | 43      | 20 90            | °C   | Tank temperature for<br>blocking space heat-<br>ing                                                                                                    | x                |   | x | x | x |   | x |  |  |
| Offset SH block *   | 2       | 1 +10            | к    | Temperature offset<br>(hysteresis) for block-<br>ing space heating                                                                                              | x                |   | x | x | x |   | x |  |  |
| Req. add. heat      | 50      | 20 90            | °C   | Setpoint for request<br>for heat from addi-<br>tional heating. If the<br>tank temperature falls<br>below this tempera-<br>ture the request will<br>be activated | x                | x |   | x | x | x |   |  |  |
| Offset. add. heat * | +5      | 1 +20            | к    | Offset for deactivat-<br>ing request for heat<br>from additional heat-<br>ing                                                                                   | ×                | x |   | x | x | x |   |  |  |
| Req. stove          | 55      | 20 90            | °C   | Required tank temper-<br>ature for space heat-<br>ing with stove                                                                                                | x                | x | x | x | x | x | x |  |  |
| Offset stove *      | +10     | 1 +50            | к    | Tank temperature off-<br>set (hysteresis) for<br>space heating with<br>stove                                                                                    | ×                | x | x | x | x | x | x |  |  |

X C

| Menu/parameter   | Default | lt Range  | Unit  | Description                                                                                | Hydraulic system |   |   |   |   |   |   |  |  |
|------------------|---------|-----------|-------|--------------------------------------------------------------------------------------------|------------------|---|---|---|---|---|---|--|--|
| Basic functions  |         |           |       |                                                                                            | 1                | 2 | 3 | 4 | 5 | 6 | 7 |  |  |
| DRD SH Eco       | 100     | 0 500     | min*K | Dynamic recharge<br>delay for space heat-<br>ing - economy mode                            | x                | x |   | x | x | x |   |  |  |
| DRD SH Comf      | 0       | 0 500     | min*K | Dynamic recharge<br>delay for space heat-<br>ing - comfort mode                            | x                | x |   | x | x | x |   |  |  |
| Stop sensor *    |         |           |       |                                                                                            | х                | х | х | х | х | х | х |  |  |
| AH DHW Eco *     | TS 2    | TS 2 TS 4 |       | Temperature sensor<br>for domestic hot water<br>with additional heating<br>in economy mode | x                | x |   | x | x | x |   |  |  |
| AH DHW Comf *    | TS 2    | TS 2 TS 4 |       | Temperature sensor<br>for domestic hot water<br>with additional heating<br>in comfort mode | x                | x |   | x | x | x |   |  |  |
| Stove DHW Eco *  | TS 3    | TS 3 TS 4 |       | Temperature sensor<br>for domestic hot water<br>with stove in economy<br>mode              | x                | х | x | x | x | x | x |  |  |
| Stove DHW Comf * | TS 3    | TS 3 TS 4 |       | Temperature sensor<br>for domestic hot water<br>with stove in comfort<br>mode              | ×                | х | x | x | x | x | × |  |  |
| AH SH Eco *      | TS 2    | TS 2 TS 4 |       | Temperature sensor<br>for space heating with<br>additional heating in<br>economy mode      | x                | x |   | x | x | x |   |  |  |
| AH SH Comf *     | TS 3    | TS 3 TS 4 |       | Temperature sensor<br>for space heating with<br>additional heating in<br>comfort mode      | ×                | x |   | x | x | x |   |  |  |
| Stove SH Eco *   | TS 3    | TS 3 TS 4 |       | Temperature sensor<br>for space heating with<br>stove in economy<br>mode                   | x                | x | x | х | x | x | x |  |  |

(Ie

# SETTINGS IN THE PROFESSIONAL MODE

| Menu/parameter      | Default | Range     | Unit | Description                                                              | Hydraulic system |   |   |   |   |   |   |
|---------------------|---------|-----------|------|--------------------------------------------------------------------------|------------------|---|---|---|---|---|---|
| Basic functions     |         |           |      |                                                                          | 1                | 2 | 3 | 4 | 5 | 6 | 7 |
| Stove SH Eco Comf * | TS 3    | TS 3 TS 4 |      | Temperature sensor<br>for space with stove<br>heating in comfort<br>mode | x                | x | x | х | x | x | x |
| Allow TS4 *         | No      | No/Yes    |      |                                                                          | х                | х | х | x | х | х | х |

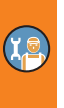
### Malfunction

The differential temperature controller LK SmartStove® indicates malfunctions and faults.

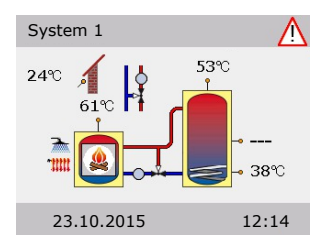

The "Attention" symbol appears at the top right corner of the display.

A flashing symbol indicates a pending message or an active safety function.

A permanent symbol indicates that there is an active malfunction and the controller is in failure operation.

To start the Service Wizard, press the knob.

| NOTICE | If a malfunction message appears in the display, the operator can define the possible causes by means of the Service Wizard< so that he/she can provide the installer with precise information.                                                                                                |
|--------|----------------------------------------------------------------------------------------------------|
|        | There may be various deficiencies in a thermal system, which<br>require a wide variety of approaches. The controller communi-<br>cates every step to the operator or installer via the screen, so<br>that there is no need to describe all malfunctions in detail in<br>this operating manual. |

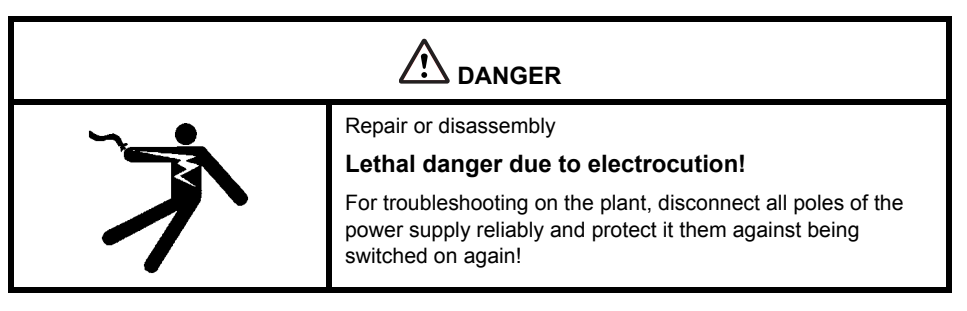

#### Sensor monitoring

The temperature sensors TS1 to TS6 are monitored for short-circuit or interruption. A sensor fault (interruption or short-circuit) is indicated in the model diagram by three minus signs: "---".

The controller has stored temperature limits which comprise the temperature range that is usually to be expected for a heating control. If this range is left, the controller signals an error.

In case of use of PT1000 sensors, the following limits have been established:

- Short-circuit: Measured temperature < -30°C (resistance <882  $\Omega$ )
- Interruption: Measured temperature > 250 °C (resistance >1.931 Ω)

#### Service Wizard

The >Service Wizard indicates the possible causes of malfunctions on the basis of the detected symptoms and thus supports immediate and comfortable detection of deficiencies.

#### Example for protective function

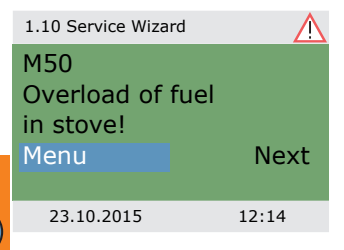

If >Safety function< appears in the display, this is a message, no malfunction.

In this case, there is no fault, but limits have been exceeded. The controller indicates that a protective function has been triggered.

The message is only active until normal operation has been restored.

#### Example for malfunction

Here, a malfunction message with troubleshooting process is presented as an example.

| 1.10 Service Wizard<br>M02:<br>Breakage of<br>sensor on TS1!<br>Menu | <u>∧</u><br>Next | <ul> <li>&gt;1.10 Service Wizard appears.</li> <li>The malfunction appears in plan text - here:</li> <li>&gt;M02: Breakage of sensor on TS1!</li> <li>If an analysis/repair is not required at present, press &gt;Menu&lt; to return to the main menu.</li> </ul> |
|----------------------------------------------------------------------|------------------|----------------------------------------------------------------------------------------------------|
| 23.10.2015                                                           | 12:14            |                                                                                                    |
| 1.10 Service Wizard                                                  |                  |                                                                                                    |
| M02:<br>Breakage of<br>sensor on TS1!<br>Menu                        | Next             | The Service Wizard helps detect possible causes of malfunc-<br>tions.<br>Acknowledge by selecting >Next<.                                                                                                    |
|                                                                      |                  |                                                                                                    |
| 23.10.2015                                                           | 12:14            |                                                                                                    |
| 1.10 Service Wizard                                                  | $\wedge$         |                                                                                                    |
| Possible reasons:                                                    |                  | For this malfunction, the following causes are assumed:                                                                                                    |
| Cable/connection                                                     |                  | >Cable/connection( or >Sensor( -                                                                                                    |
| Sensor                                                               | □<br>Exit        | Select the first menu item and confirm by pressing the knob.                                                                                                    |
| 23.10.2015                                                           | 12:14            |                                                                                                    |

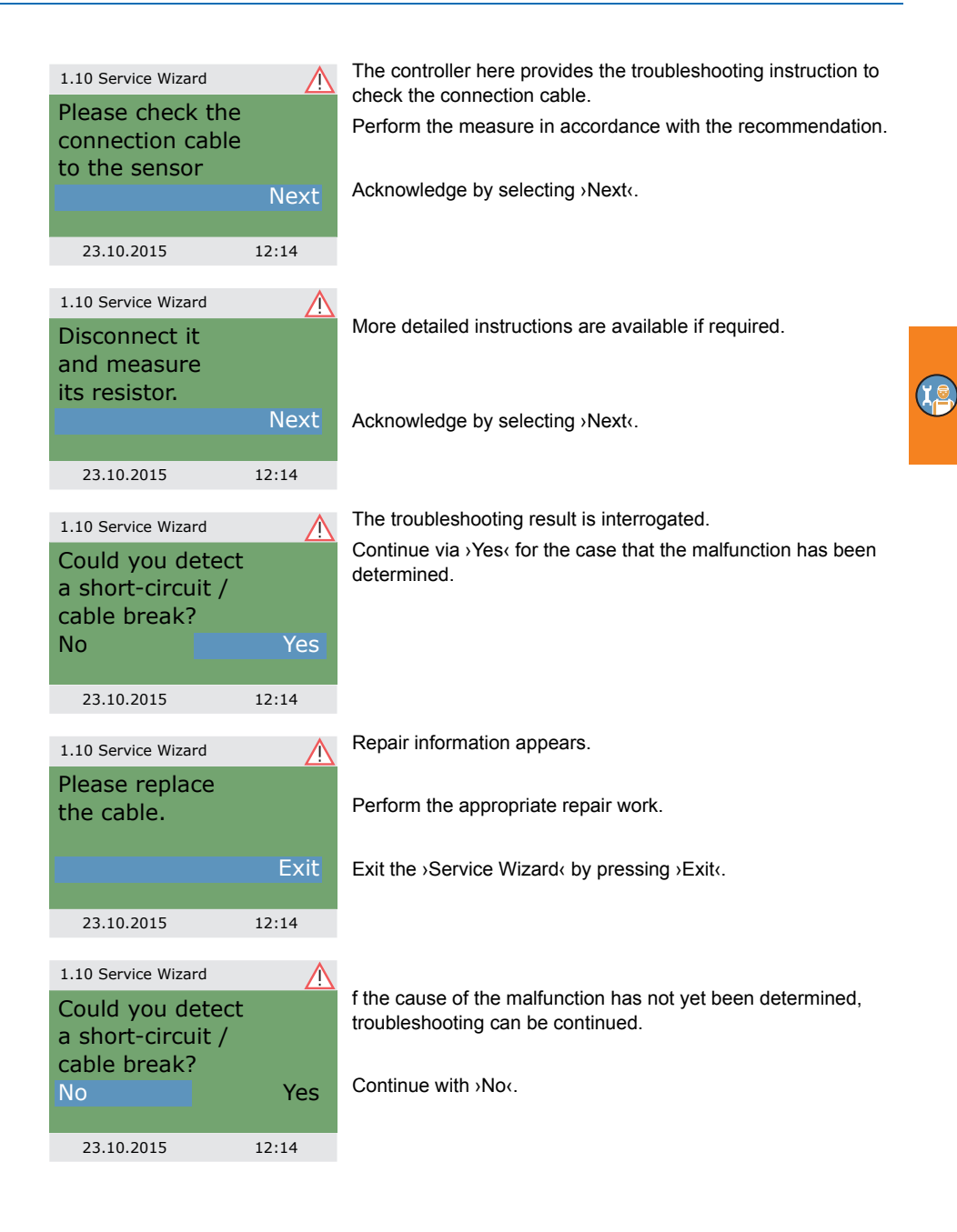

#### MALFUNCTION

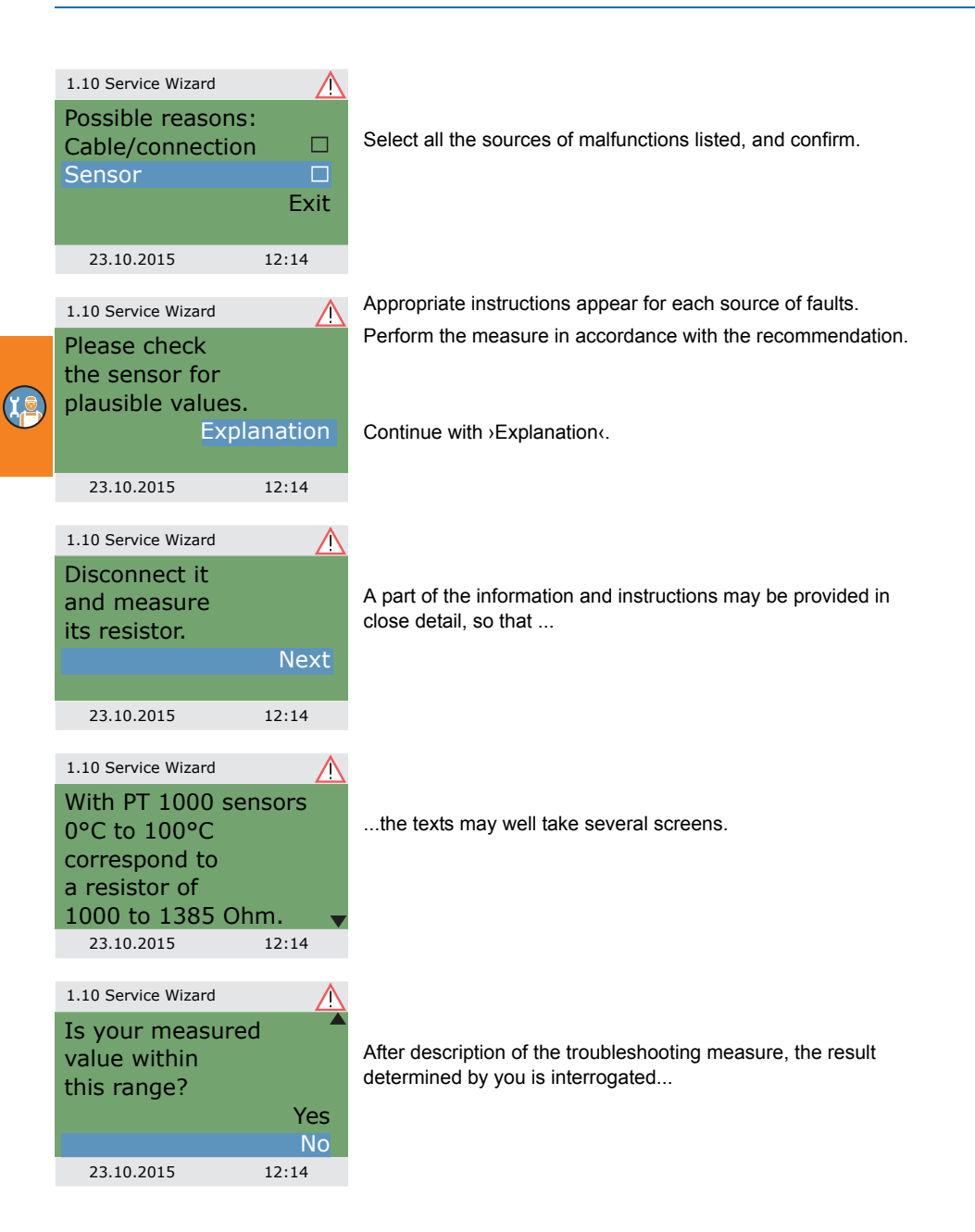

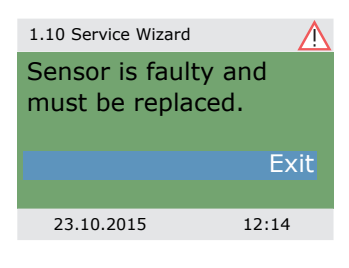

**53**°C

45℃ 38℃

12:14

System 1

23.10.2015

24°C

... and the appropriate logical conclusion is made, the repair work displayed.

After elimination of the malfunction, the plant screen without the "Attention" symbol appears again on the display, automatic mode is continued.

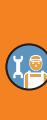

### **Replacement of fuse**

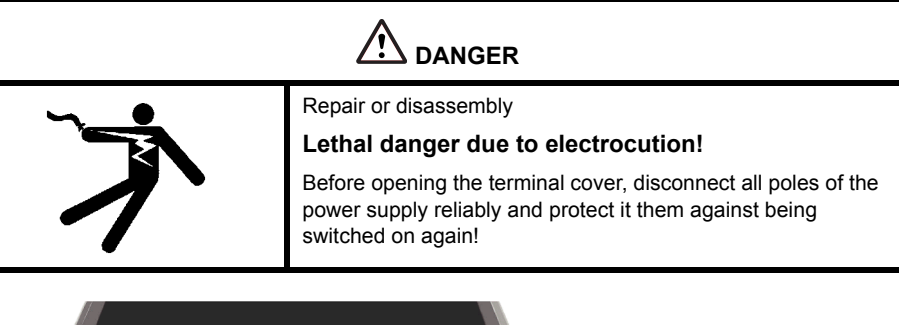

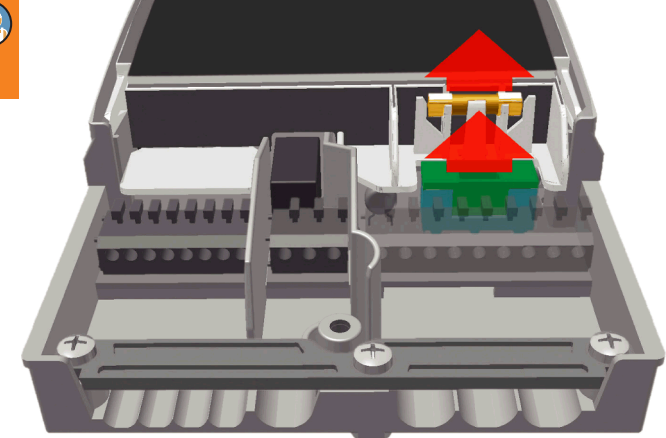

To remove the device fuse, open the terminal cover.

Above the right-hand group of terminals, the fuse base and a spare fuse are located. Pull the upper part of the support and the spare part out.

The glass tube fuse is clamped in the formed piece and is removed together with the plastic holder.

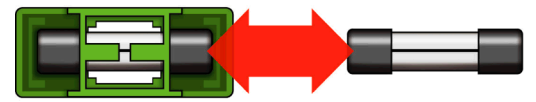

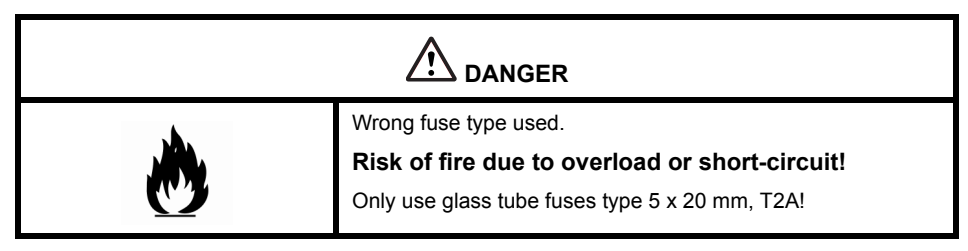

Now, push the micro-fuse laterally out of its holder.

The glass tube fuse is installed by reversing the above order.

Make sure to procure yourself immediately a new spare fuse!

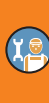

# **Technical data**

#### Differential temperature controller LK SmartStove®

| Type of mounting                               | Wall-mounting                          |
|------------------------------------------------|----------------------------------------|
| Housing                                        | Plastics, in several parts             |
| Mode of operation                              | Type 1                                 |
| Type of protection                             | IP 20                                  |
| Dimensions Width x Height x Depth [mm]         | 115 x 173 x 46                         |
| Weight [g] Basic version                       | 370                                    |
| Storage/operating temperature [°C]             | 0-40, non-condensation                 |
| Handling                                       | via knob and push buttons              |
| Display                                        | TFT colour display 47 x 35 mm, backlit |
| Power reserve of real time clock, at least [h] | 8                                      |

#### **Connection to power supply**

| 3 spring-type terminals PE, N and L      |
|------------------------------------------|
| 230 ±10%                                 |
| 50 ±1%                                   |
| 1.74                                     |
| 3.5                                      |
| Micro fuse, type 5 x 20 mm, T2A/250 V $$ |
| 2500                                     |
|                                          |

#### Max. cross sections to be connected

| Cable end sleeve: | 0.25 to 0.75 mm <sup>2</sup>         |
|-------------------|--------------------------------------|
| Single-wire       | 0.50 to 1.50 $\mbox{mm}^2$           |
| Fine-wired        | $0.75 \text{ to } 1.50 \text{ mm}^2$ |

#### Interfaces TS1 / TS2 / TS3 / TS4 / TS5 / TS6

| Design                                                  | 2 spring-type terminals each                                   |
|---------------------------------------------------------|----------------------------------------------------------------|
| Assignment as inputs<br>Admissible temperature sensor   | Temperature sensor Pt 1000                                     |
| Optional assignment of TS3 / TS4 to the impeller sensor | DFZ 1-100 pulses/litre                                         |
| Optional assignment as output on TS4                    | PWM signal 100 Hz2 kHz or<br>analogue output 010 V, max. 10 mA |

#### Interface TS7 / TS8

| Design               | 2 spring-type terminals each      |
|----------------------|-----------------------------------|
| Assignment as output | PWM signal 100 Hz2 kHz or         |
|                      | analogue output 010 V, max. 10 mA |

#### Triac outputs RO1 / RO2

| Design                             | 3 spring-type terminals each, PE, N and L $$ |
|------------------------------------|----------------------------------------------|
| Output voltage [VAC]               | 230 ±10%                                     |
| Output power max. per output [VA]  | 200                                          |
| Output current max. per output [A] | 1                                            |

#### Switching output REL: change-over contact

| Design                       | 3 spring-type terminals |
|------------------------------|-------------------------|
| Switching voltage max. [V]   | 253                     |
| Switching capacity max. [VA] | 230                     |
| Switching current max. [A]   | 1                       |

#### Interface for analogue Vortex flow sensors

Plug connector

### Disassembly/disposal

| Ś | Disassembly<br>Lethal danger due to electrocution!<br>Before opening the terminal cover, disconnect all poles of the<br>power supply reliably and protect it them against being<br>switched on again! |
|---|----------------------------------------------------------------------------------------------------|

For disassembly of the differential temperature controller LK SmartStove<sup>®</sup>, reverse assembly procedure:

- Disconnect the power supply.
- Open the terminal cover.
- Disconnect all cables.
- Release the wall screw fastening.
- Remove the controller from its mounting location.

| ۶.<br>• | Loose cables                                                                                                    |
|---------|----------------------------------------------------------------------------------------------------|
|         | Lethal danger due to electrocution!                                                                                                    |
| 1       | When removing the controller, secure all stripped cable ends so that they cannot be touched by persons!                                                                                                    |
|         | Remove cables completely on definite removal.                                                                                                    |
|         |                                                                                                    |
| NOTICE  | The person who or the institute which is responsible for dis-<br>posal of the device must not discard the controller with the<br>residual waste, but must ensure correct recycling in accor-<br>dance with the local provisions! |
|         | In case of doubt, ask the local disposal company or the autho-                                                                                                    |

rized dealer from which you have purchased the device.

### Warranty and liability

The differential temperature controller LK SmartStove<sup>®</sup> was developed, manufactured and tested according to stringent quality and safety specifications and corresponds to the state of the art.

The device is subject to the warranty period prescribed by law of 2 years after the date of sale.

The seller shall eliminate all defects in material and workmanship which occur on the product during the warranty period and which impair the product's functionality.

Natural wear and tear does not constitute a defect.

Warranty and liability does not include all damage which is due to one or several of the following reasons:

- · Non-compliance with these Assembly and Operating Instructions.
- · Inappropriate transport.
- Faulty assembly, commissioning, maintenance or operation.
- Modifications of the structure or tampering with the software of the device.
- · Installation of supplementary components which are not approved by the manufacturer.
- · Continued use of the controller despite an obvious defect.
- · Use of non-approved spare parts and accessories.
- · Applications exceeding the intended scope of utilization.
- · Inappropriate utilization of the device / improper handling, e. g. ESD.
- Use of the device outside of the admissible technical boundaries.
- · Voltage surges, e. g. due to lightning strokes.
- · Force majeure.

Further claims based on this warranty obligation, especially compensation for damage exceeding the asset value of the differential temperature controller, are excluded.

Construction, design and project engineering of heating installations are performed by specialist installers based on the applicable standards and directives.

The functioning and safety of a plant are the exclusive responsibility of the companies commissioned with planning and execution.

Contents and illustrations of this manual have been elaborated to the best of our knowledge and with utmost diligence - we reserve the right of error and technical modifications.

Liability of the manufacturer for inappropriate, incomplete or incorrect information and all damage resulting therefrom is excluded on principle.

### **Commissioning report**

Name of operator and place of installation:

Date of commissioning:

Installed hydraulic system:

Collector surface, in total [m2]:

Tank sizes [I]:

agent Type/concentration:

Particularities:

The wood log or pellet stove with the differential temperature controller LK SmartStove<sup>®</sup> has been installed and commissioned in an expert fashion.

The owner / operator of the plant was informed in detail and instructed as regards the design, operation, handling, especially in connection with the differential temperature controller LK SmartStove<sup>®</sup>.

Commissioning by the company (name/address/telephone number):

Name of employee:

# Service request

Error pattern/error description:

| Error message:           |           |         |       |       |      |
|--------------------------|-----------|---------|-------|-------|------|
| Software version         | :         |         |       |       |      |
| Service Wizard executed: |           | Yes     | No No |       |      |
| Readings:                | TS1:      |         |       |       |      |
|                          | TS2:      |         |       |       |      |
|                          | TS3:      |         |       |       |      |
|                          | TS4:      |         |       |       |      |
|                          | TS5:      |         |       |       |      |
|                          | TS6:      |         |       |       |      |
|                          | TS7:      |         |       |       |      |
|                          | TS8:      |         |       |       |      |
| Wiring:                  | R01:      | Pump    | HE    | Valve |      |
|                          | RO2:      | Pump    | 🗌 HE  | Valve |      |
|                          | REL:      |         | Yes   | 🔲 No  |      |
| Service hours:           | R01:      |         |       |       |      |
|                          | RO2:      |         |       |       |      |
|                          | REL:      |         |       |       | <br> |
| Equipment/Acces          | ssories/O | otions: |       |       | <br> |

| NOTICE | For repair or replacement of the controller, make sure that<br>completed copies of the commissioning report and of the error<br>report are included! |
|--------|----------------------------------------------------------------------------------------------------|
|        | 1                                                                                                    |

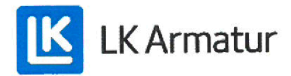

# **CE DECLARATION OF CONFORMITY**

We, LK Armatur AB, Garnisonsgatan 49, SE - 254 66 Helsingborg – Sweden www.lkarmatur.se info@lkarmatur.se

#### DECLARES

that the Differential temperature controller LK 162 SmartStove

#### COMPLIES

with the directives 2006/95/EC (LVD), 2004/108/EC (EMC), 2011/65/EU RoHS2

### CONFIRMS ALSO THAT THE PRODUCT FULFILLS

"Method of protection against electric shock Class II" regulation 1907/2006 (REACH)

The conformity was assessed in accordance with the following EN standards:

| EN 60730-1:2000 + amendments       | Automatic electrical controls for household |  |  |
|------------------------------------|---------------------------------------------|--|--|
|                                    | General requirements                        |  |  |
| EN 61000-3-2:1995 + amendments     | EMC. Emission test                          |  |  |
| EN 61000-3-3:1995 + amendments     | EMC. Limitations of voltage changes         |  |  |
| EN55022:1998 + corr 1999 (class B) | Information technology equipment - Radio    |  |  |
|                                    | disturbance characteristics - Limits []     |  |  |

Helsingborg, 12 October 2015

Magnus Eriksson

Managing Director

### Index

### Α

About 39 Access code 38, 54 Active system 13 Additional heating 26 Anti-blocking 63 Antifreeze 63 Antifreeze protection 26 Anti-legionella function 26 parameters 60 Anti-legionellae 55 Automatic mode 30 Automatic operation 30

### В

Basic functions 36, 55 Basic settings 50 Boiler 16 Boiler connection to REL 47 Breakage of sensor 74 Break-out segments 43 Brightness 35 Buzzer 35

# С

Cable cross sections 80 Cable preparing 45 CE declaration of conformity 86 Check box 15 Checklist 51 Choose system 51 Cleaning 8 Comfort mode 14 Commissioning 50, 55, 57 date 39 Commissioning mode 50 Commissioning report 84 Common mode 14 Communication screen 15 Components 43 Conditions of use 7 Connection 9, 44 Control elements 12 Cooling 28

Cross sections of cables 80

### D

Data interfaces 10 Data logging 11 Date 13. 15 setting 50 **Description 9 Dimensions 40 Disassembly 82** Display 12, 13, 43 Disposal 82 Domestic hot water 37, 55 indication 13 **DPD 24 DRD 26** Dynamic pump control 24 Dynamic pump delay 24 Dynamic recharge delay 26

# Ε

Economy mode 14 Electrical connection 44 Error list 33, 38 esc button 12, 43 operating 13 Evaluation 32, 55 Existing configuration loading 51 Ext. heat blocking connection to REL 48 Ext. heat connection to REL 47

### F

Factory settings 36 Fire detection 24 with pellet stove 24 Firmware update 65 Firmwareupdate SD 65 Fuse 43, 80 replacement 78

### Н

Hardware version 39 Heating 28 High-efficiency pump 48 Housing base 43 Housing cover 43 Hydraulic symbols 16 Hydraulic systems 16

#### 

Impeller sensor 80 Information screen 13 Intended use 8 Interfaces 80 Interruption 73

#### Κ

Knob 12, 43, 80 operating 12

#### L

Language changing 35 setting 50 Legend of hydraulic symbols 16 Liability 83 Limits 63 for overtemperature protection 64 Load existing configuration 51 Login 38, 54, 65

### Μ

Main menu 32, 54 Malfunction 73 Manual mode 15, 65 Maximum switching capacity 46, 47, 48 Menu structure 31 Menus 31 Message 15 Micro SD firmware update 65 Micro SD card 10 remove safely 36 Mixing valve 16 Monitoring 38, 64 Mounting 9, 40

### 0

OK button 12, 43 Opening 40 Operation 12 settings 31 Operation mode 14 Outdoor temperature sensor 16 Output parameter 55, 56 Overtemperature protection 25 limits 64

#### Ρ

Parameters summary 67 Pellet stove 16 fire detection 24 Power supply 80 Professional mode 15 settinas 54 Protective functions 63 Pt 1000 9.80 Pump 16 Pump blocking connection to REL 47 to RO2 48 Pump connection to REL 46 Pump monitoring 64 Pump speed 24 PWM signal 48

### R

REL boiler connection 47 ext. heat blocking connection 48 ext. heat connection 47 pump blocking connection 47 pump connection 46 zone valve connection 46 Relav maximum switching capacity 46, 47, 48 Remove SD card safely 36 Request for heat 27 Request for heat connection to RO1 48 Return line 16 RO1 request for heat connection 48 zone valve connection 46

RO2 pump blocking connection 48

### S

Safety information 7 Save parameter 36 Scope of supplies 9 Screw connection 43 Screw fastening 43 Scroll arrow 15 SD firmware update 65 SD card 10 remove safely 36 Sensor breakage 74 connection 9 type 9, 80 Sensor balancing 64 Sensor monitoring 73 Separate mode 14 Serial number 39 Service request 85 Service Wizard 74 Settings 34, 55 during operation 31 in the professional mode 54 Short-circuit 73 Software version 39 Space heating 55 indication 13 Spare fuse 43 Stop sensor 55 Stove control 24 Strain relief device 43 Submenu 15 Summary of parameters 67 Supply line 16 System 13, 39 choosing 51

### T

Tank 16 Technical data 80 Temperature comparator 29 Temperature sensor 16 connection 9 monitoring 73 type 9, 80 Temperature thermostat 28 Terminal cover 40, 43 Terminals 43, 44 Thermostat 55, 56 activation 36 Thermostat functions 28 Time 13, 15 setting 50 Timer function 28 Timer thermostat 29

# U

USB connection symbol 15 USB port 10

### V

Vortex plug connector 43

#### W

Wall-mounting 41 Warranty 83 Window 29 Wood log stove 16

### Ζ

Zone valve 16 connection to REL 46 connection to RO1/RO2 46

Edition EN 10/2015 0317 - 148924

LK Armatur AB Garnisonsgatan 49 • SE-254 66 Helsingborg • Sweden Tel: +46 (0)42-16 92 00 • Fax: +46 (0)42-16 92 20 info@lkarmatur.se • order@lkarmatur.se www.lkarmatur.se

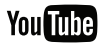

youtube.com/lkarmatur

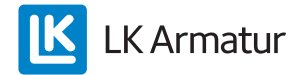